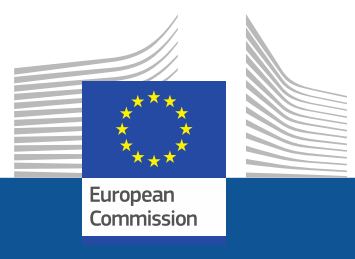

# WEBINAR

## Independent verification for HFC equipment importers in line with obligations under the F-gas Regulation

January 2020

## **Outline Webinar Verification Equipment**

- A. Introduction into the obligations for companies (by DG CLIMA, European Commission)
- **B. Practical guidance to the verification process (by verico SCE)** Specific Q&A Understanding Parts A & B
- C. How to upload the verification report to the BDR (by Oeko-Institute)
- D. What if the verification process detects problems? (by DG CLIMA, European Commission)
- E. How to find an auditor? (by DG CLIMA, European Commission) Specific Q&A Understanding Parts C,D & E
- F. General Q&A Session

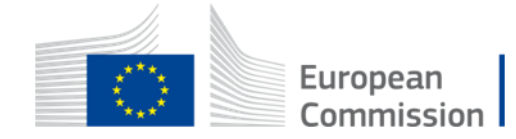

### Part A. Introduction to the obligations for companies as relevant to verification

presented by DG CLIMA

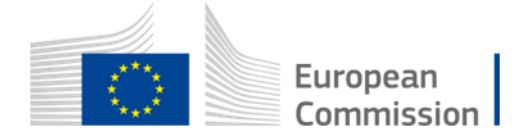

## **EU HFC emissions**

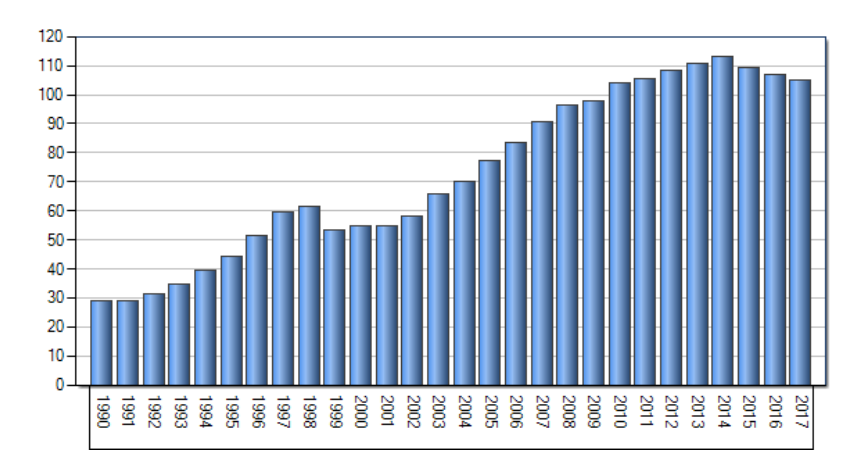

#### Total HFC emissions (MTCO2e)

#### HFC emissions as % of total greenhouse gases

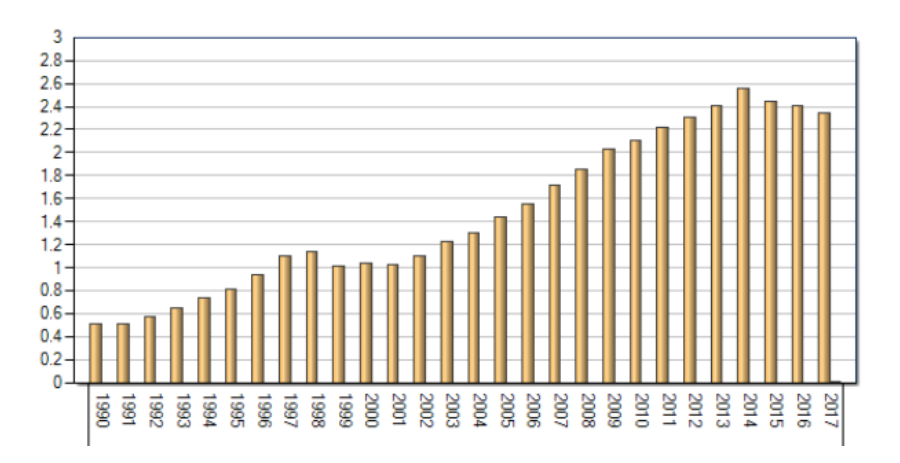

Source: EEA greenhouse gas data viewer

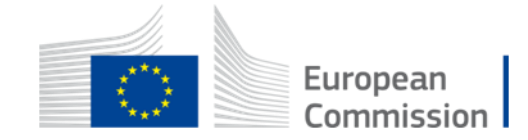

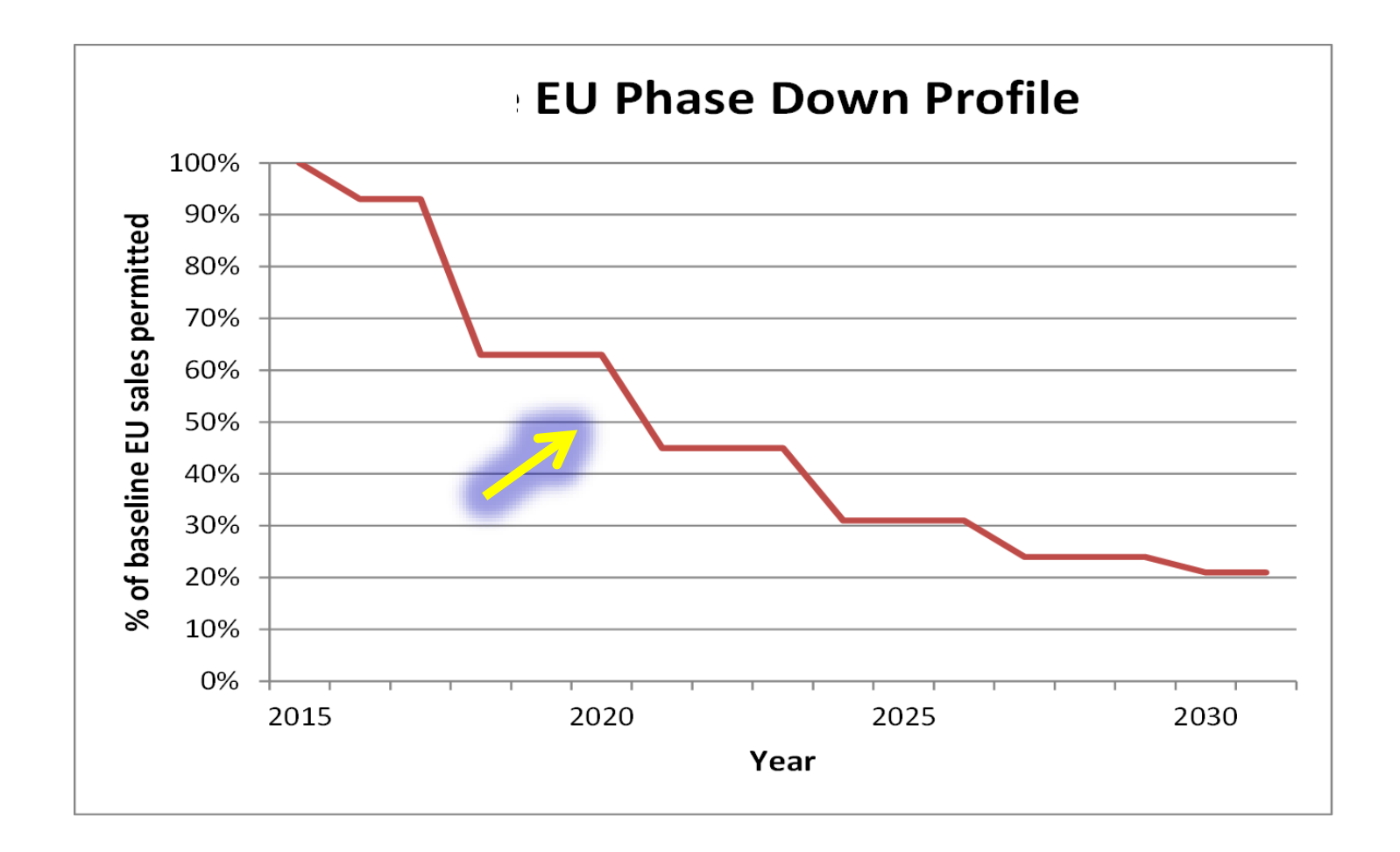

- A quota system assures that the climate effect of HFCs placed on the EU market goes down
- RAC HFC equipment must be accounted for within the quota system

## **Compliance with the quota system (Art 14)**

- Importers of equipment need to document compliance with quota system and produce a **declaration of conformity** (DoC)
- Usually compliance is achieved via quota authorisations (option A in DoC) which must be obtained from quota holders; an authorisation can be delegated further one more time
- Authorisations must be entered into the F-gas Portal & HFC Licensing System (otherwise not valid!)
- Sufficient authorisations and a DoC must be available at the time of release for free circulation (import)
- > Authorisations are given in **CO2 equivalent**

i.e. the more climate-friendly the HFC, the more metric tonnes can be put on the market (i.e. imported) with the same authorisation amount

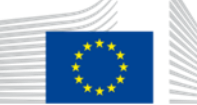

European Commission

### Some more relevant obligations

- A number of prohibitions for certain equipment type exists (F-Gas Regulation, Annex III)
- Equipment must be labelled appropriately e.g. HFC name, quantity in weight and CO2, GWP (F-Gas Regulation, Art. 12)
- Need to register in F-gas Portal & HFC Licensing System (>100 tCO2eq annual): <u>https://fgas-licensing.ec.europa.eu</u>
- Reports on (F-Gas Regulation Art. 19) need to be submitted annually by 31 March, for previous year (>500 tCO2eq annual)
- If between 100 and 500 tCO2eq it is advised to submit report anyway as basis for auditor's work

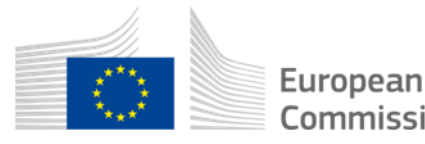

### **Verification obligations**

Reason: Ex post control of imports (also: ex ante control at border)

- Annual verification of F-gas Report and DoC(s) plus documentation required (!) if >100 tCO2eq
- Must be uploaded into reporting tool by 31 March each year for activities of previous calendar year
- NIL report: to avoid being reminded

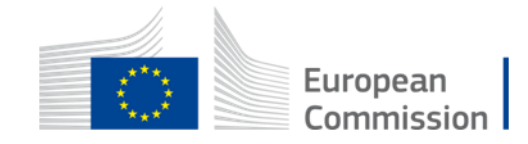

### **Independent Auditors**

Tip: Companies to look for an auditor well in advance of the verification deadline!

Who can be the independent auditor?

- accredited pursuant to ETS-Directive 2003/87/EC; or
- accredited to verify financial statements in accordance with the legislation of the Member State concerned.

Some practical guidance to come in the next sessions...

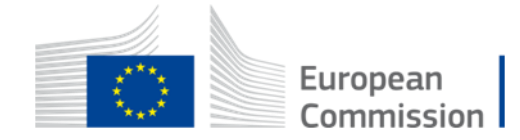

### Where to get more info?

Quota system: <u>https://ec.europa.eu/clima/eu-action/fluorinated-greenhouse-gases/f-gas-portal-hfc-licensing-system-quota-allocation-authorisation-and-reporting\_en</u>

Legislation:

https://ec.europa.eu/clima/eu-action/fluorinated-greenhouse-gases/eulegislation-control-f-gases en

Guidance documents:

https://ec.europa.eu/clima/policies/f-gas\_en#tab-0-1\_

Including the document: "Imports of pre-charged equipment" (with information on verification) https://ec.europa.eu/clima/system/files/2020-06/guidance\_equipment\_importers\_en.pdf

List of National Authorities:

https://ec.europa.eu/clima/system/files/2021-09/contact list en.pdf

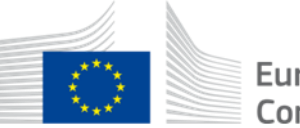

# Part B. Practical guidance to the verification process

presented by verico SCE

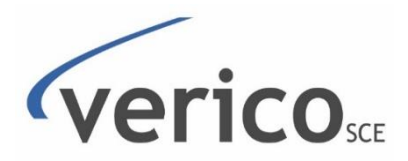

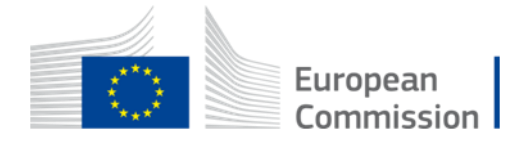

### **Verification process (general)**

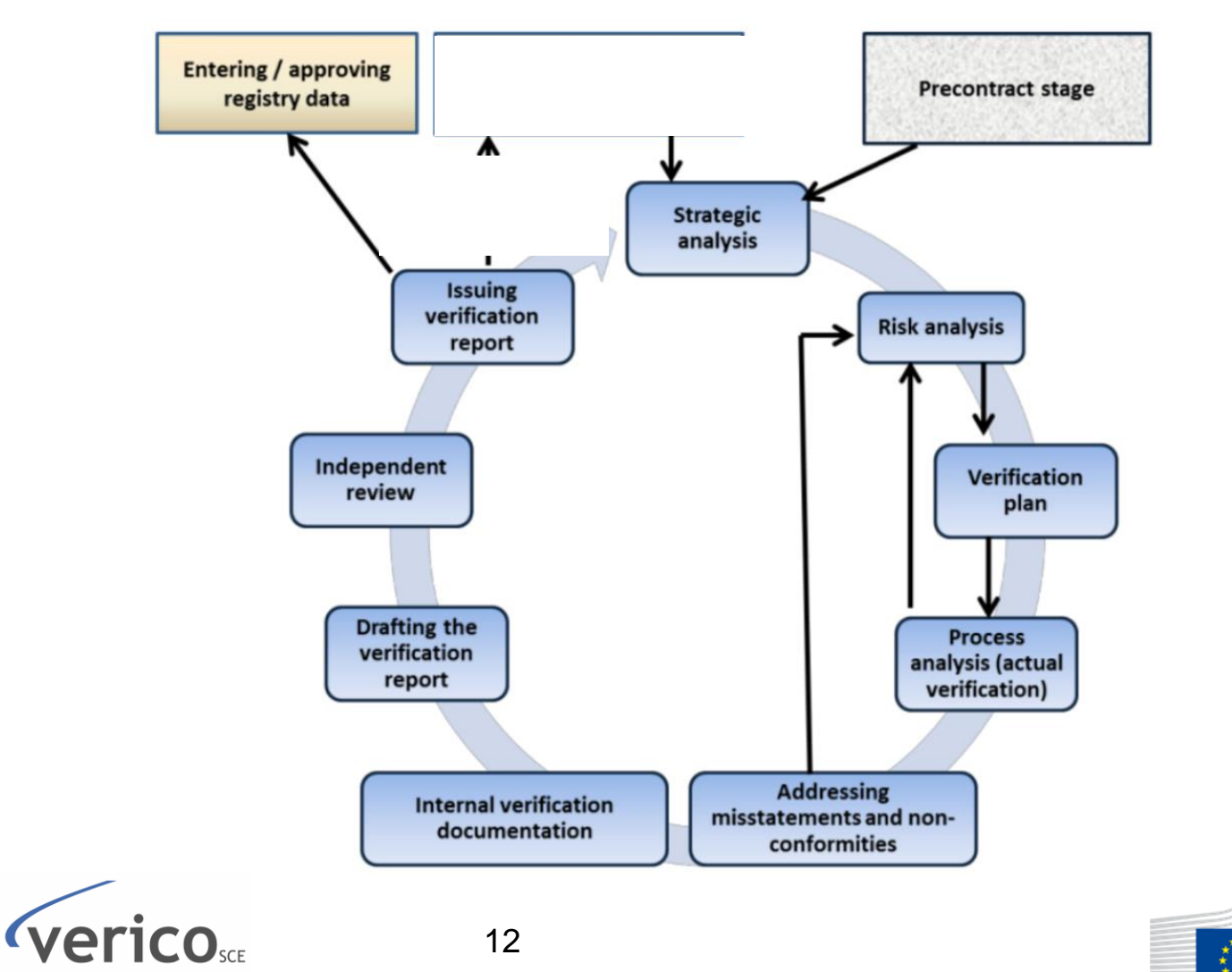

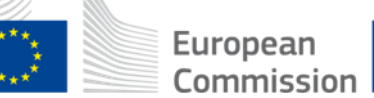

### Risk assessment – steps to do (1)

| Steps          | To Do    | Questions                                                                                |  |  |  |  |  |  |  |
|----------------|----------|------------------------------------------------------------------------------------------|--|--|--|--|--|--|--|
| Inherent Risks |          |                                                                                          |  |  |  |  |  |  |  |
| 1              | Identify | Where in the data trail errors or deviations may happen?                                 |  |  |  |  |  |  |  |
| 2              | Assess   | What is the probability and the impact of this risks in relation to the F-Gas reporting? |  |  |  |  |  |  |  |
| 3              | Minimise | Which measure for avoidance and control need to be implemented to minimise this risks?   |  |  |  |  |  |  |  |

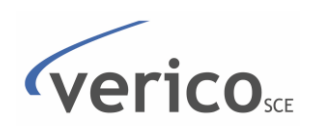

## Risk assessment – steps to do (2)

| Steps          | To Do    | Questions                                                                                                    |  |  |  |  |  |
|----------------|----------|----------------------------------------------------------------------------------------------------|--|--|--|--|--|
| Inherent Risks |          |                                                                                                    |  |  |  |  |  |
| 4              | Identify | What are the risks of the implemented measures of step 3?                                                                                                    |  |  |  |  |  |
| 5              | Minimise | Which measures help to minimise the identified control risks?                                                                                                    |  |  |  |  |  |
| 6              | Report   | <ul> <li>Causes for errors and mistakes</li> <li>Method, how the risk has been identified and assessed</li> <li>Explain why the control measures are sufficient to mitigate the risks</li> </ul> |  |  |  |  |  |

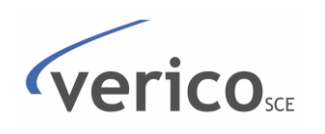

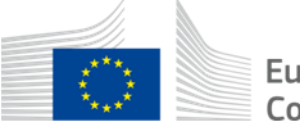

### **Risk analysis – risk assessment**

 Ranking risks as high, medium and low risks in relation to their likelihood to give rise to misstatements and their impact on the reported data

|       | Very High |                   |     |          |      |           |  |
|-------|-----------|-------------------|-----|----------|------|-----------|--|
| ро    | High      |                   |     |          |      |           |  |
|       | Moderate  |                   |     |          |      |           |  |
| eliho | Low       |                   |     |          |      |           |  |
| Like  | Very Low  |                   |     |          |      |           |  |
|       |           | Very low          | Low | Moderate | High | Very High |  |
|       |           | Severity / Impact |     |          |      |           |  |

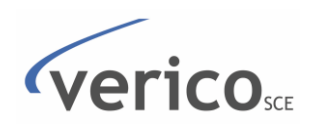

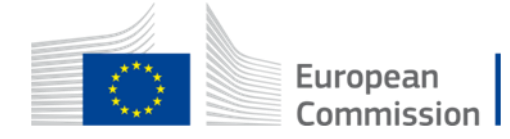

### **Risk based approach**

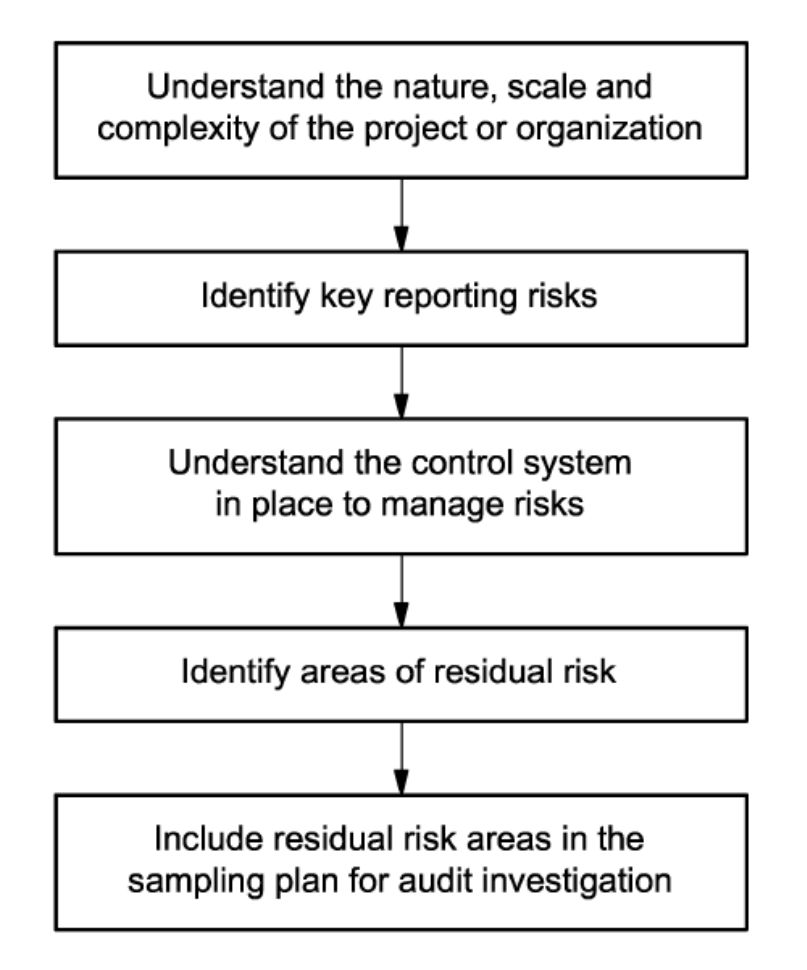

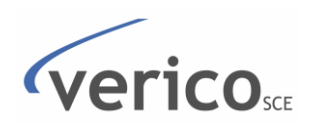

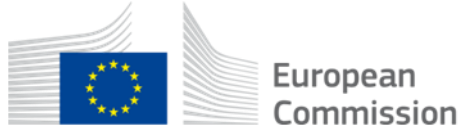

### **Sampling approach**

| Complete data check | Random sampling                                |
|---------------------|------------------------------------------------|
|                     | <ul> <li>Simple random sampling</li> </ul>     |
|                     | <ul> <li>Stratified random sampling</li> </ul> |
|                     | <ul> <li>Systematic sampling</li> </ul>        |
|                     | <ul> <li>Cluster sampling</li> </ul>           |
|                     | <ul> <li>Multi-stage sampling</li> </ul>       |

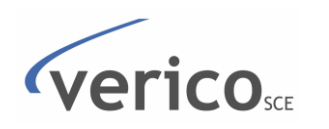

# **Practical example: prefilled equipment importer verification for mid-sized organisation (1)**

Draft of a processchart for DoC acc. (EU) 2016/879 for an equipment importer (entity 1) buying from a non-EU manufacturer (entity 2)

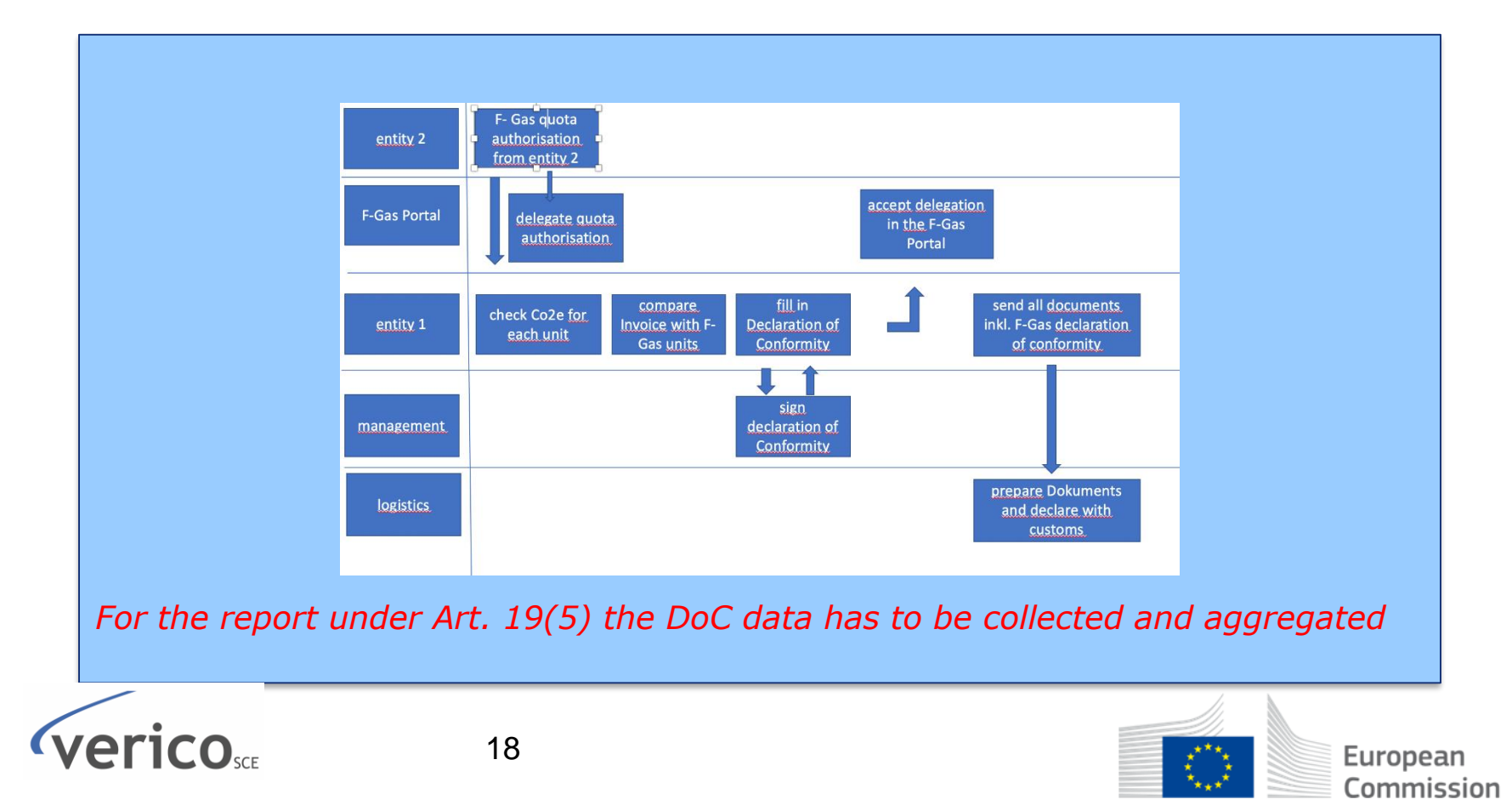

# **Practical example: prefilled equipment importer verification for mid-sized organisation (2)**

#### Reasonable level of assurance, materiality: 5%

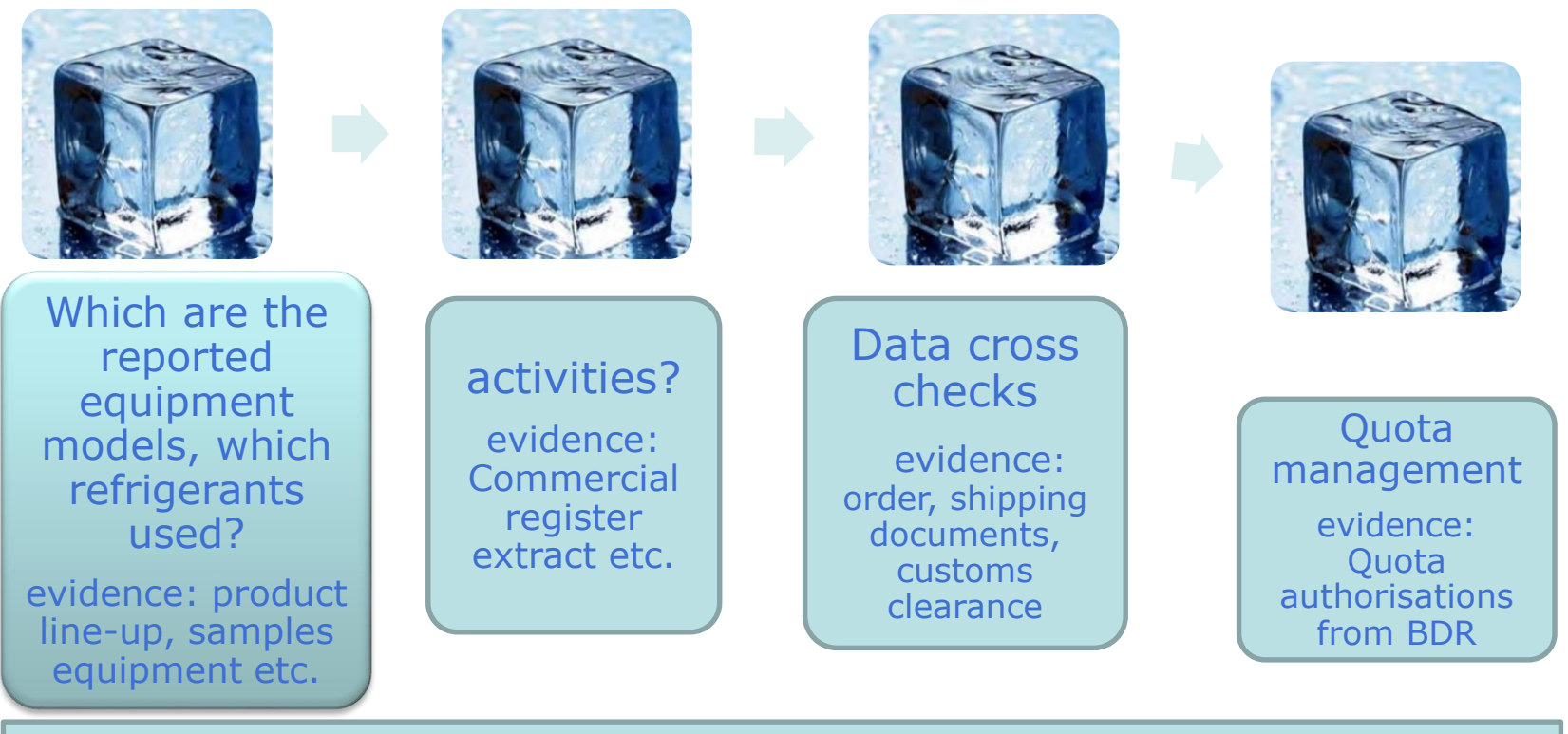

Last but not least: declaration of completeness

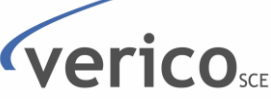

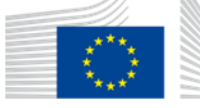

# Practical example: prefilled equipment importer verification for mid-sized organisation (3)

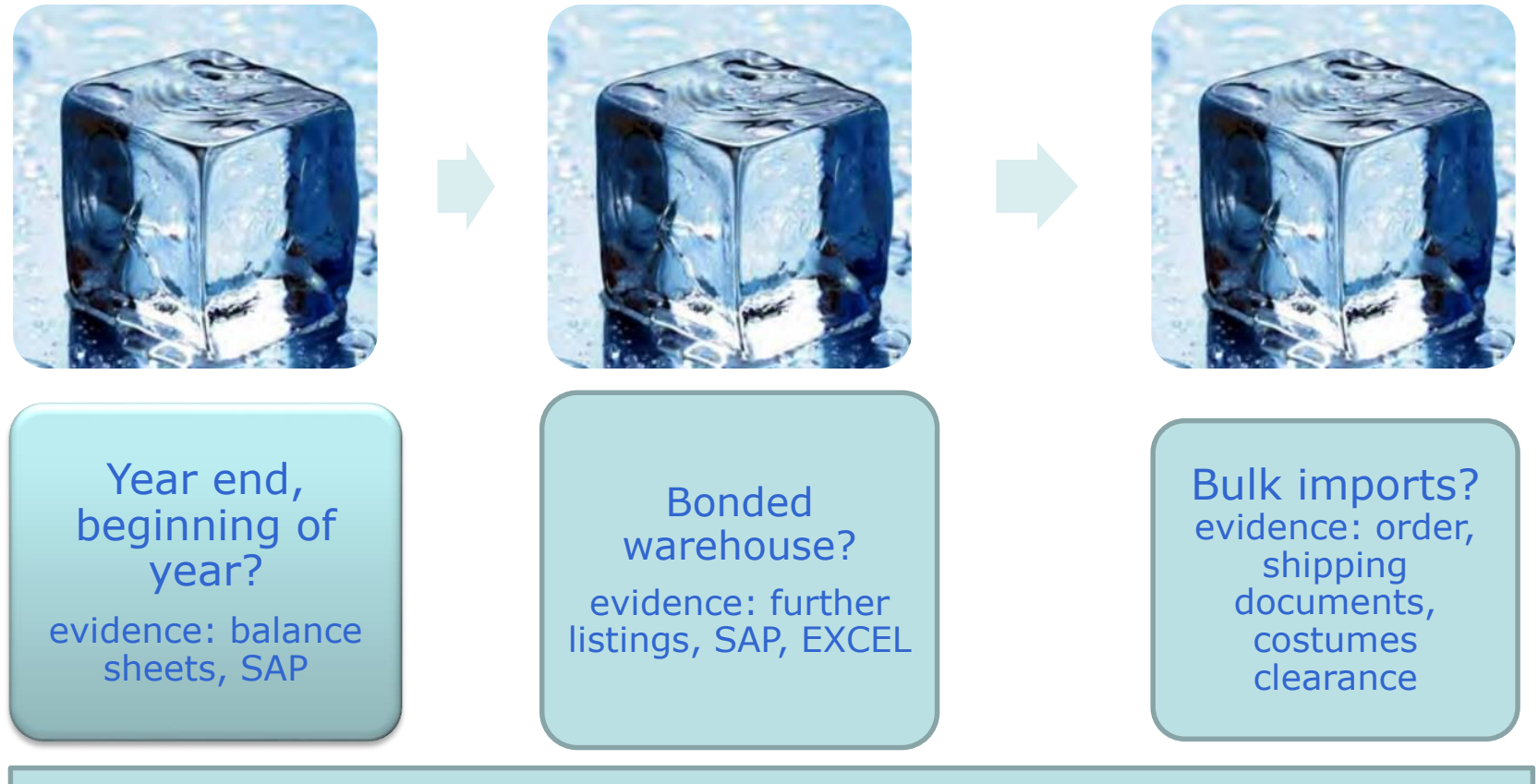

Last but not least: declaration of completeness

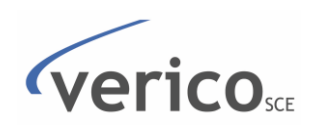

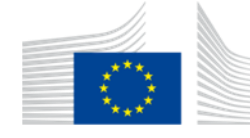

European Commission

### Backbone of F-Gas reporting: Data management and control system

The Lead auditor has to make his decision:

- Data management covers all aspects of a state of the art quality management system (QMS) incl. qualification documented procedures and control, data archiving and internal verification.
- Data management outlines aspects of QMS incl. qualification documented procedures and control, data archiving and internal verification in a noncomprehensive manner.
- Data management does not follow a documented QMS.

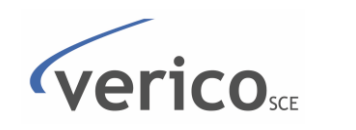

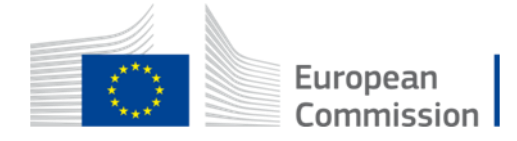

### **Verification opinion types**

#### Advance notice of audit termination:

If information regarding conditions – fraud – comes to know within the F-Gas audit an early termination of the audit may be decided.

### **Positive Opinion:**

If the opinion about the F-gas report statement is positive, then it is sent to the F-Gas reporting entity for final evaluation; and if there are no negative comments by the F-Gas reporting entity it is finalized for submission through BDR from F-Gas reporting entity

### **Negative Opinion:**

If the opinion about the F-gas report statement is negative (e.g., F-Gas information, data or assertion includes errors, omissions and/or misrepresentations which could affect the decision of the intended user

- The revision of the F-Gas report verification by the F-Gas reporting entity
- Presentation of an additional document by the F-Gas reporting entity explaining the errors and/or omissions without changing the F-Gas report verification
- No change to the F-Gas report verification by the F-Gas reporting entity

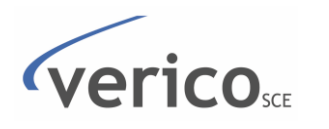

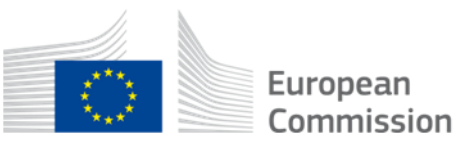

### Work in progress: New Verification report template\* (1)

Elements to be taken up in the independent auditor's verification report

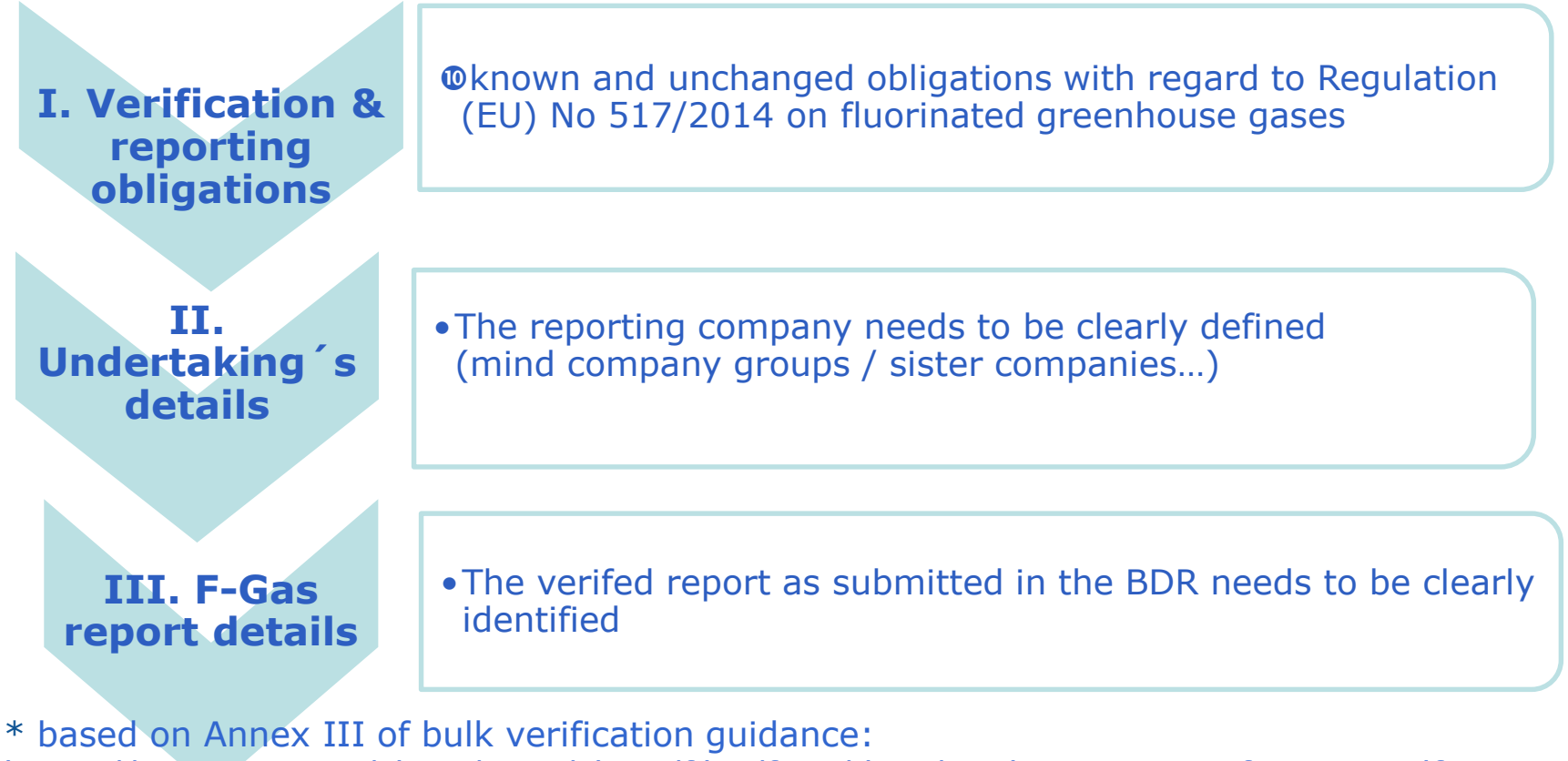

https://ec.europa.eu/clima/sites/clima/files/fgas/docs/guidance\_to\_verifiers\_en.pdf

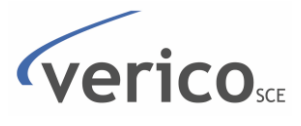

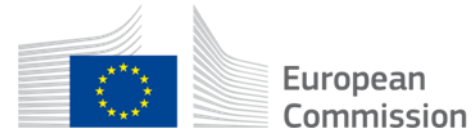

### Work in progress: New Verification report template\* (2)

Elements to be taken up in the independent auditor's verification report

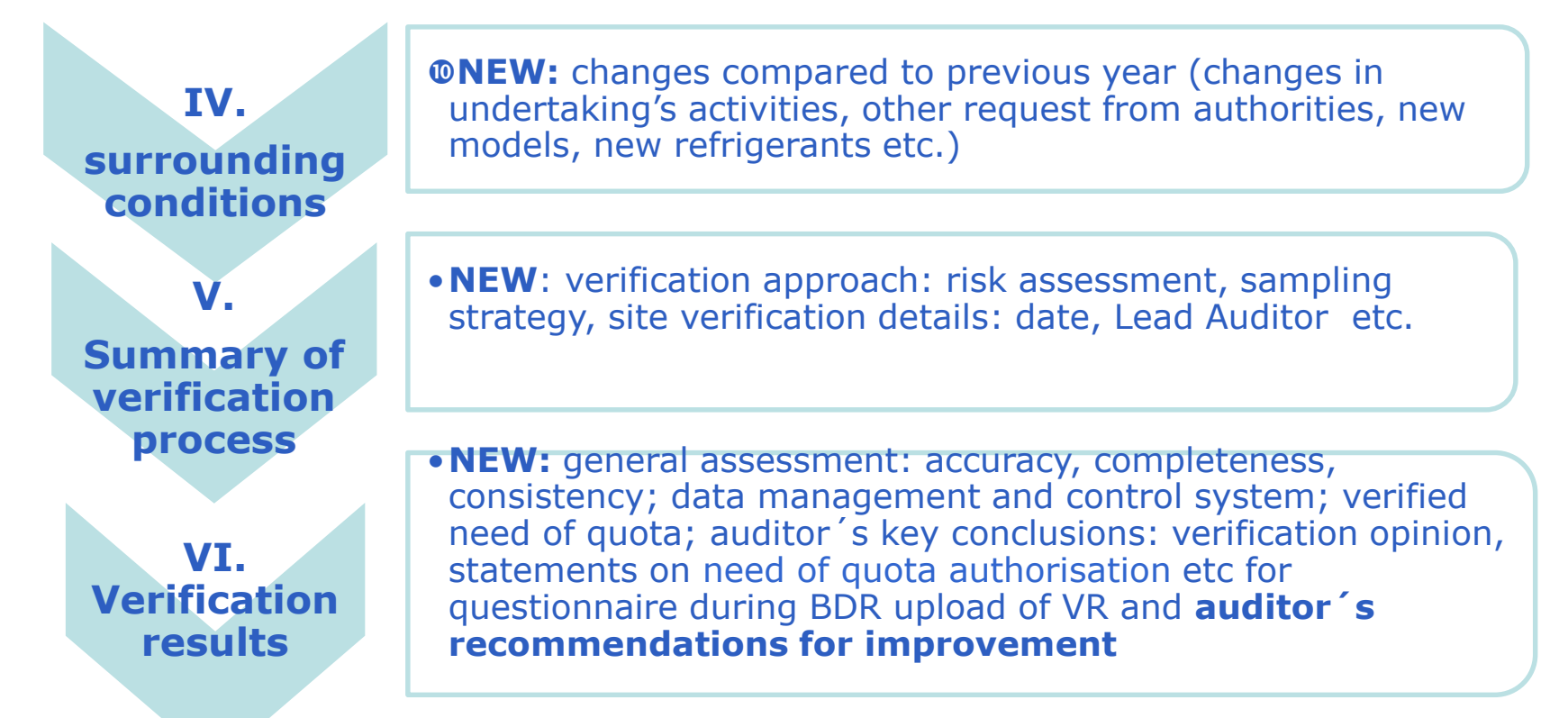

\* based on Annex III of bulk verification guidance: https://ec.europa.eu/clima/sites/clima/files/fgas/docs/guidance\_to\_verifiers\_en.pdf

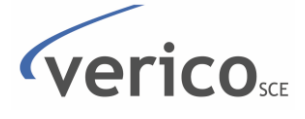

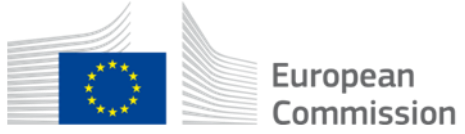

### Work in progress: New Verification report template\* (3)

Elements to be taken up in the independent auditor's verification report

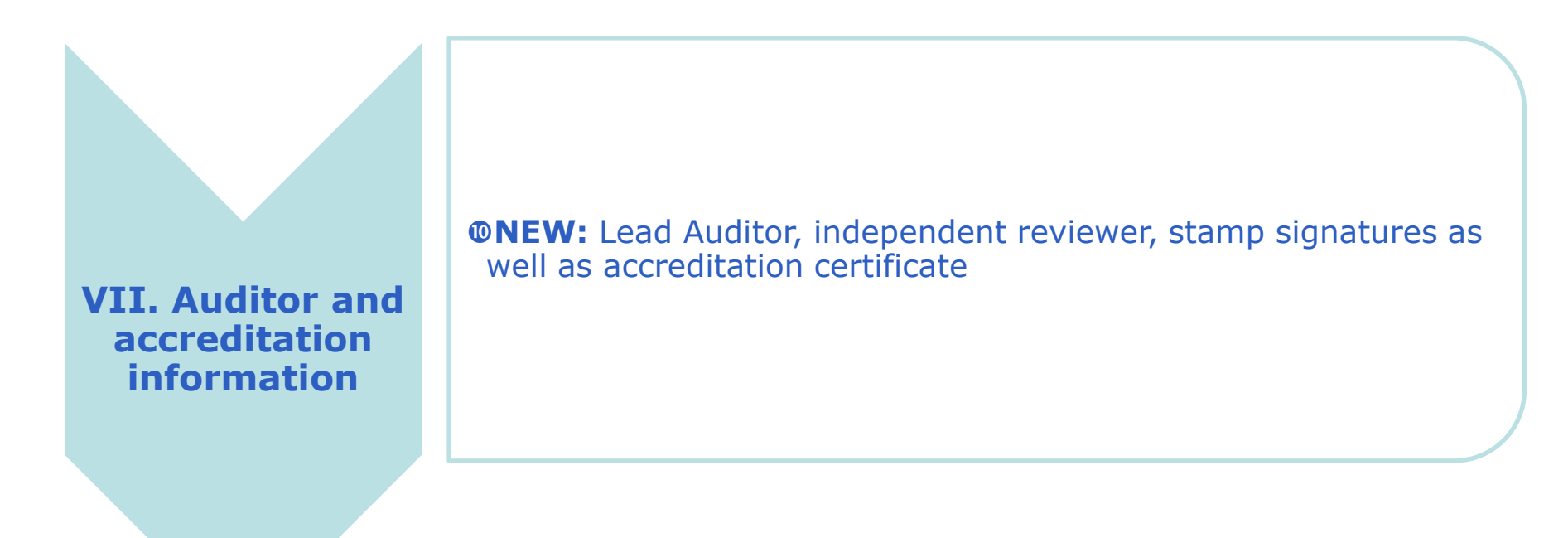

\* based on Annex III of bulk verification guidance: https://ec.europa.eu/clima/sites/clima/files/fgas/docs/guidance\_to\_verifiers\_en.pdf

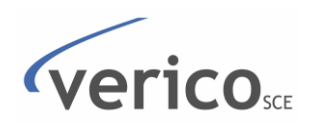

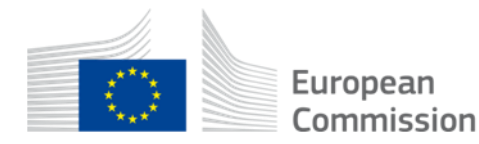

### **Verification opinion**

We carried out the test with the aim of determining whether the F-Gas report is sufficiently reliable free of material misstatements.

Audit decision: We have audited the F-Gas reporting as outlined above. Based on our exam ...

we confirm at a reasonable level of assurance that the F-Gas reporting is satisfactory and accurate

we find at a reasonable level of assurance that the F-Gas reporting - with the following comments – is satisfactory and accurate. (comments to be specified)

it cannot be ascertained with sufficient certainty that the F-Gas reporting does not contain any material misstatements..

Remarks:

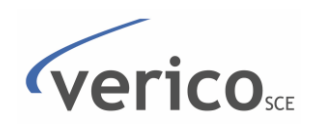

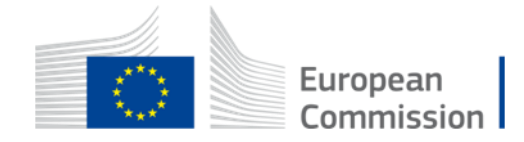

# Shortcomings in recent verifications (prefilled equipment importers)

- Fulfillment of the requirement of Regulation (EU) No 2016/87 to provide the quantity of hydrofluorocarbons in each unit rounded to the nearest gram
- Customs declarations do in many cases not enable a direct link to equipment containing F-Gas
- Processes need to be established to ensure compliance with the Implementation Regulation
- Internal quality checks on a regular basis

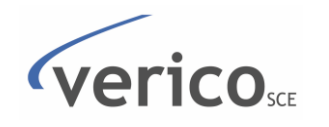

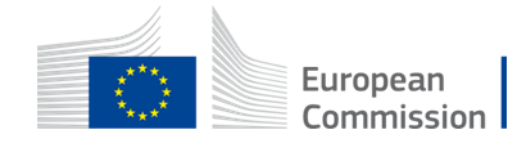

# Part C. How to upload the verification report to the BDR?

### presented by Öko-Institut

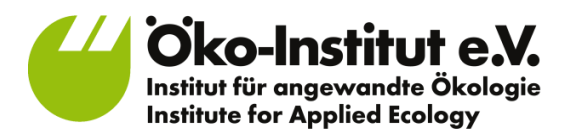

European Environment Agency European Topic Centre on Climate Change Mitigation and Energy

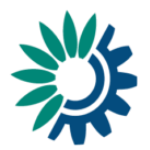

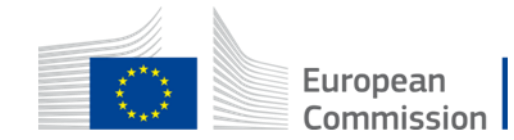

### **Overview: Opload of the verification report** (equipment importers)

- Legal obligation to submit Art 19 report (on equipment imports) by 31
   March and to submit verification report (VR) (on Declarations of Conformity (DoC) and cross-check against Art 19 report) also by 31 March
- Submissions are to made in the **BDR** (business data repository) <u>https://bdr.eionet.europa.eu/</u> accessible from F-gas portal & HFC Licensing System - <u>https://fgas-licensing.ec.europa.eu</u>
- **BDR** is operated by the European Environment Agency (EEA) **collects and preserves** data submitted by companies to the EU. Information cannot be changed after submissions. In case of errors, a new submission will be interpreted as replacing the previous one. **Access is protected** and limited to the submitting company and involved authorities of the respective Member State and of the EU
- How to do the upload?

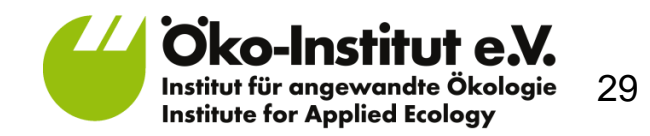

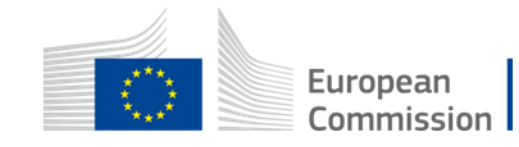

### Login/enter the F-gas Portal & HFC Licensing System

• <u>https://fgas-licensing.ec.europa.eu</u>

| 💽 Login | × +                                          |                                   |                |   |              |     |               |     |   |            | - | B |
|---------|----------------------------------------------|-----------------------------------|----------------|---|--------------|-----|---------------|-----|---|------------|---|---|
| € → ୯ û | Q https://webgate.ec.europa.eu/ods2/         |                                   | Q Suchen       |   |              |     | <u>↓</u> III\ | 🗉 🥑 | • | <b>9</b> 🗷 | ۲ | Ξ |
|         | EU Login<br>One account, many EU services    |                                   | Where is ECAS? | • | English (en) |     | ~             |     |   |            |   |   |
|         |                                              | ods2 requires you to authenticate |                |   |              |     |               |     |   |            |   |   |
|         |                                              | Sign in to continue               | 9              |   |              |     |               |     |   |            |   |   |
|         | Easy, far                                    | <section-header></section-header> |                |   |              |     |               |     |   |            |   |   |
|         | About EU Login Cookies Privacy Statement Con | ntact Help                        |                |   |              | Pow | ered by       |     |   |            |   |   |

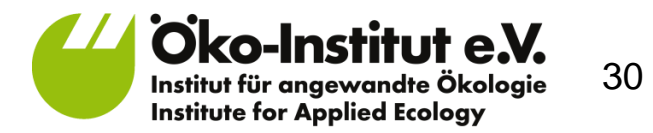

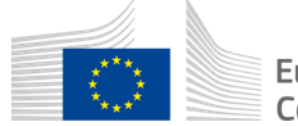

European Commission

## "Reporting" button leads to BDR

#### • Orange button in the upper right-hand corner

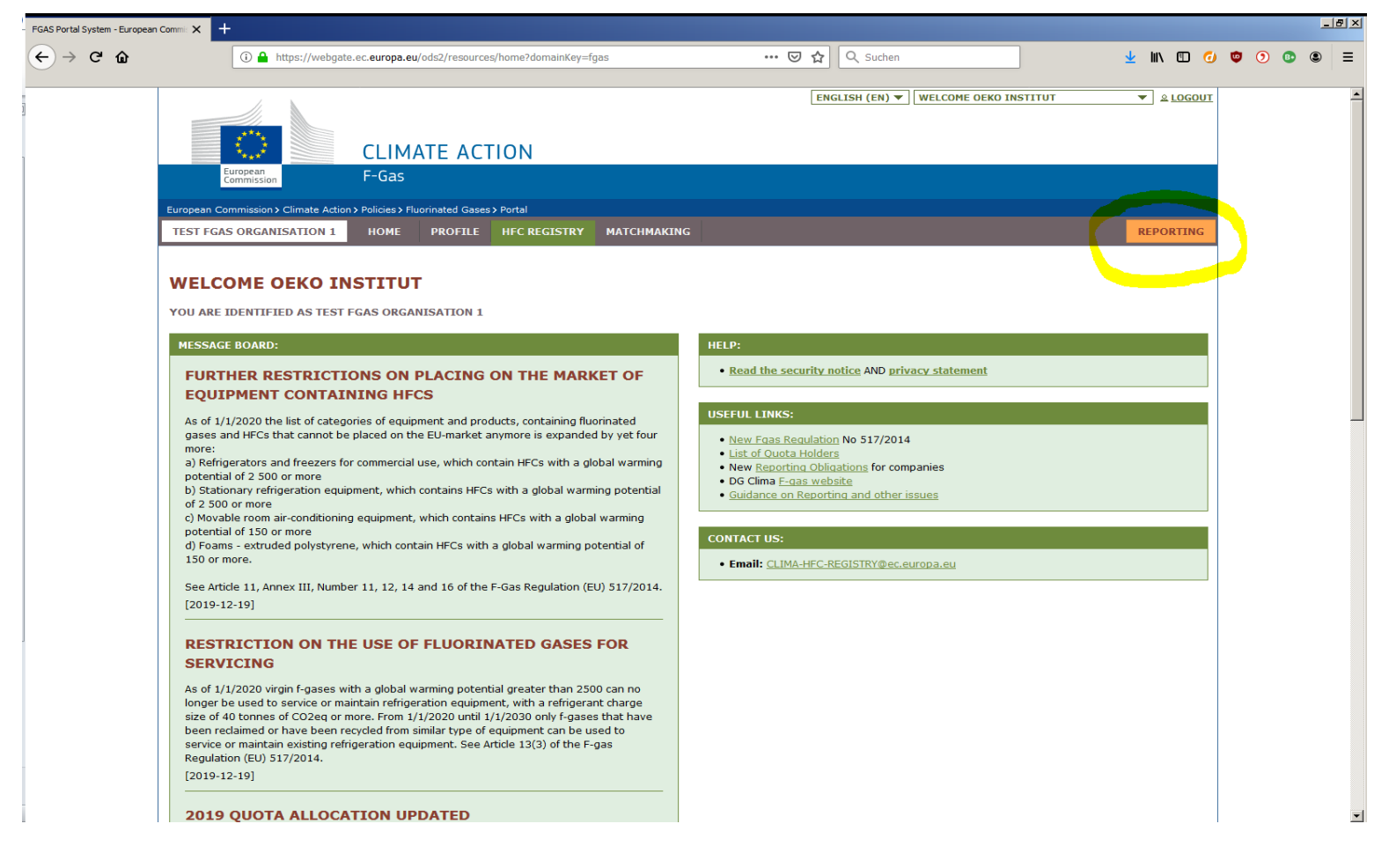

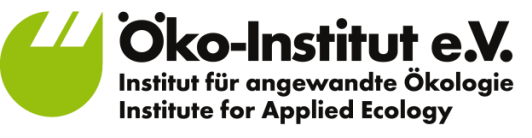

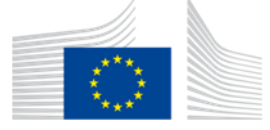

European

Commission

### Login to BDR and select company

- You are directed to <a href="https://bdr.eionet.europa.eu/">https://bdr.eionet.europa.eu/</a>
- Use left login button
- One person may have access to several company accounts

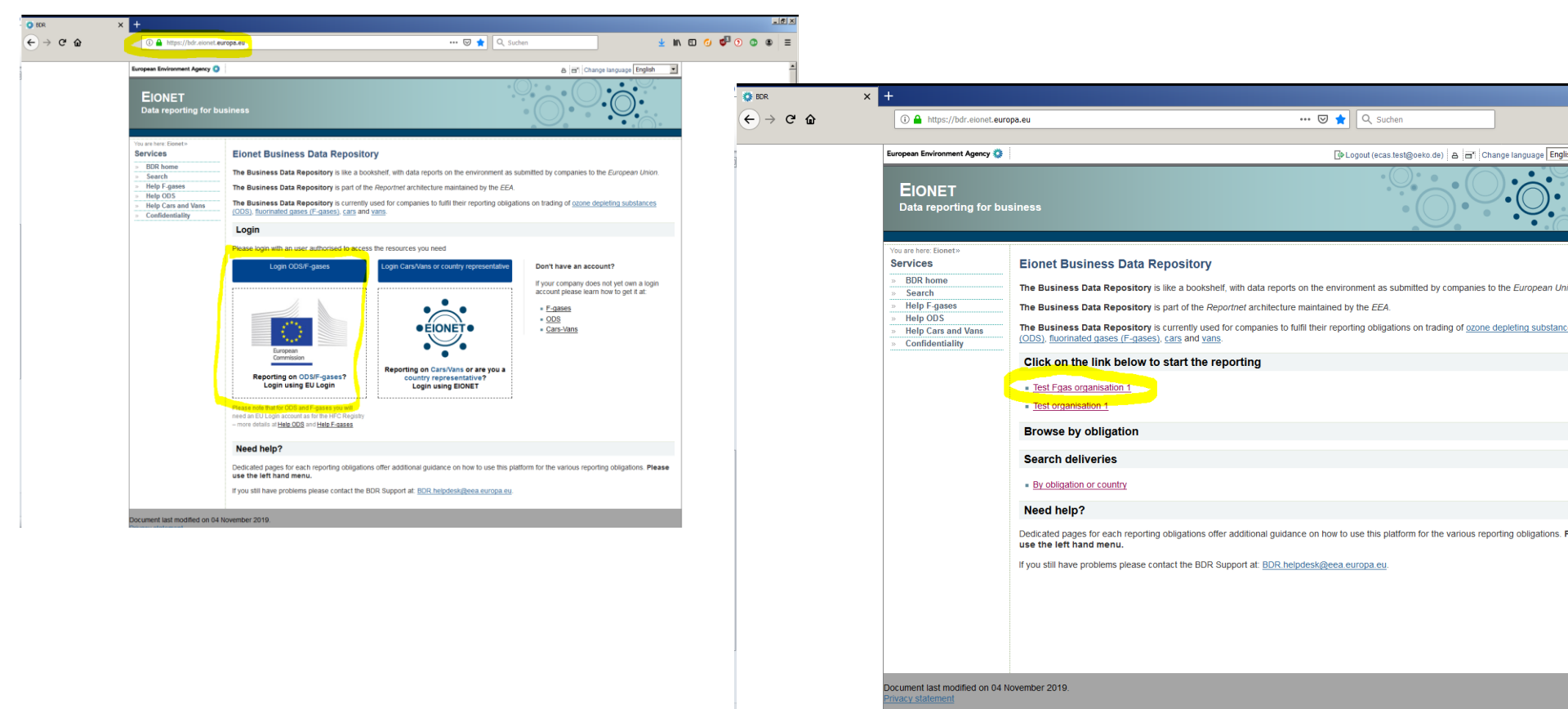

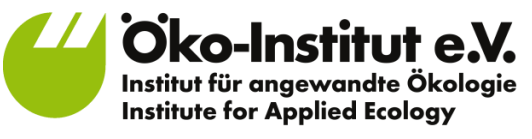

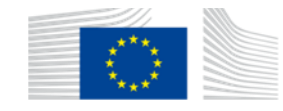

European

Commission

# Find the Art 19 report the VR refers to & proceed to subcollection 'Upload of verification reports'

- In the company folder may be a long list of 'envelopes' for draft and submitted Art 19 reports for the current and past years
- Find the envelope containing the Art 19 report your VR refers to (usually the uppermost having status 'released' and 'acceptable') and memorise its name
- Click to enter subcollection 'Upload of verification reports (equipment importers)', 2nd at the top of the list
- Do not try submitting your VR directly in the company folder next to the Art 19 reports! This will be blocked by the automated QC.

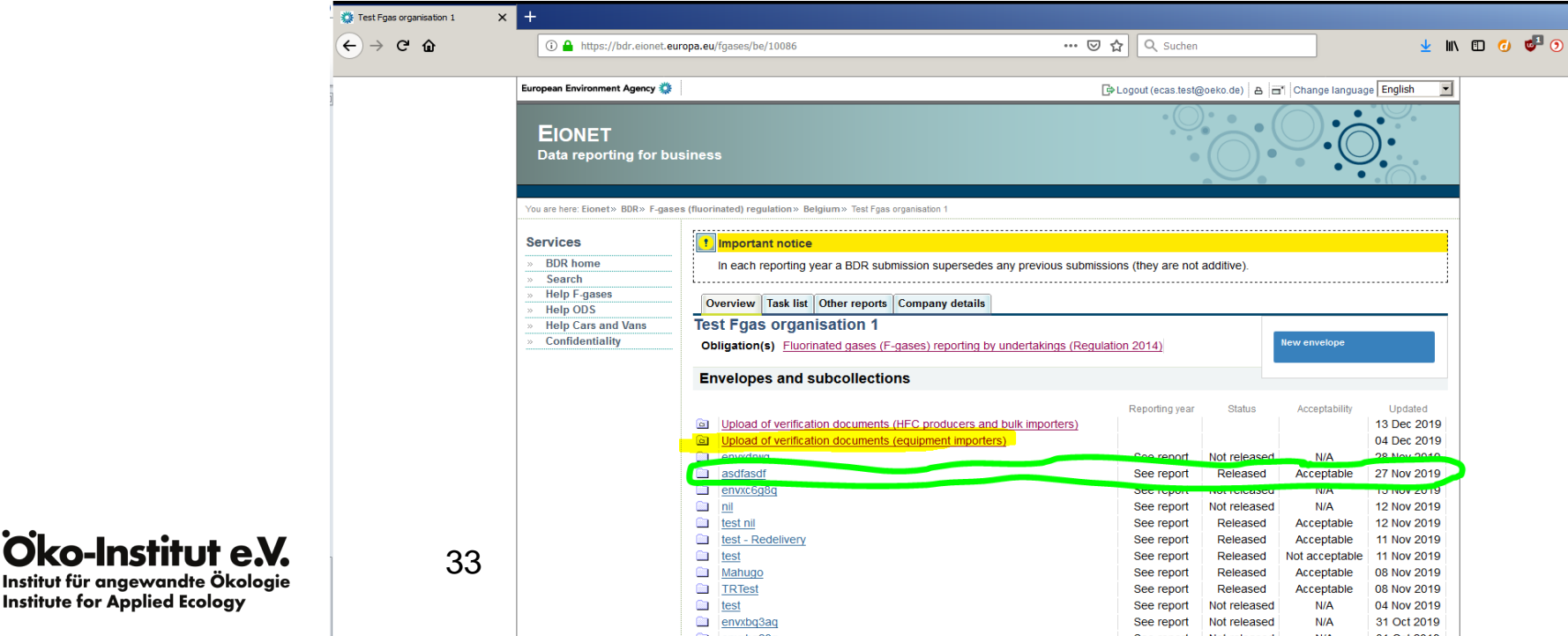

# Within the 'upload of verification documents' subcollection: create new envelope

| ean Environment Agency 🔅                                                                                | 1                                                                                                    | 🕒 Logout (eca                                                                                                    | s.test@oeko.de)   &  =*  Change lang                                                                                                    | Jage English                                                                                                    |                                                                                                    |                                                                                                    |                                                                                                    |                                                                          |
|----------------------------------------------------------------------------------------------------|----------------------------------------------------------------------------------------------------|----------------------------------------------------------------------------------------------------|----------------------------------------------------------------------------------------------------|----------------------------------------------------------------------------------------------------|----------------------------------------------------------------------------------------------------|----------------------------------------------------------------------------------------------------|----------------------------------------------------------------------------------------------------|--------------------------------------------------------------------------|
| EIONET<br>ata reporting for bu<br>retere. Bonet > BDR > 7-gas<br>vices<br>BDR home                      | isiness<br>s (fluorinated) regulation - Belgium - Test Fast organisation t - U<br><b>1</b> Important notice<br>n exh recordin year a BOR submission supervised                                                                                                    | picad of verification documents (equipment impo                                                                                                    |                                                                                                    |                                                                                                    | European Environment Agency (<br>EliONET<br>Data reporting for I                                                                   | urgs.eurgsseyfe/1008/cowpmywe/mansgc_eo                                                                                                    | Destweroper-orm O D C Suchen                                                                                                    | Change language English                                                  |
| Buk nome<br>Search<br>High P and<br>High P as<br>High Cass and Vans<br>Confidentially<br>Confidentially | Overview         Task list         Other reports         Company detail           Upload of verification documents (equ.         Obligation(s)         Fluornated gases (F-gases) verification           Envelopes and subcollections         Itest         Itest           Itest         Itest selection of the submitted reports           Itest         Itest         Itest           Itest         Itest         Itest           Itest | s  The set of the set of the set | Status Acceptable<br>NA<br>Released Acceptable<br>Riceisaed Acceptable<br>Riceisaed Acceptable<br>Riceisaed NA<br>Released NA<br>Riceisaed NA<br>Riceisaed NA<br>Riceisaed NA<br>Riceisaed NA<br>Riceisaed NA<br>Riceisaed NA<br>Riceisaed NA<br>Riceisaed NA<br>Riceisaed NA<br>Riceisaed NA<br>Riceisaed NA | Unitated<br>0 A Dec 2019<br>11 Nov 2019<br>11 Nov 2019<br>10 Set 2019<br>00 Oct 2019<br>00 Oct 2019<br>10 Set 2019<br>10 Set 2019<br>10 Set 2019<br>12 Auj 2019<br>27 Auj 2019<br>28 Auj 2019<br>29 Auj 2019<br>29 Auj 2019<br>29 Auj 2019<br>20 Auj 2019<br>29 Auj 2019<br>20 Auj 2019<br>20 Auj 20<br>20 Auj 2019<br>20 Auj 20<br>20 Auj 20<br>20 Auj 20<br>20 A | You are here. Bonet > BOR > F.g<br>> BOR home<br>> Search<br>> Help OuS<br>> Help OuS<br>> Help Cars and Vans<br>> Confidentiality | see (fluorinated) regulation - Belgium - Test Fgas org<br>Timportant notice<br>In each reporting year a BDR submiss<br>Fill out the fields in this report profile and c<br>Title<br>Coverage Belgium<br>Add                                                                                                    | anitation 1= Upbed of verification documents (requipment importens)<br>sion supersedes any previous submissions (they are not additive).                                                                 |                                                                          |
|                                                                                                    | Internation     Internation     Internation     Internation     Internation     Internation     Internation     Internation     Internation     Internation     Internation     Internation     Internation     Internation     Internation                                                                                                        | See report No<br>See report No<br>See report No<br>See report No<br>See report No<br>See report No<br>See report No<br>See report F<br>See report F<br>See report F<br>See report No<br>See report No                                                                                                    | I released N/A<br>I released N/A<br>I released N/A<br>I released N/A<br>I released N/A<br>Released Acceptable<br>I released N/A<br>Released Acceptable<br>Released Acceptable<br>I released N/A<br>I released N/A                                                                                             | 15 Apr 2019<br>11 Apr 2019<br>13 Apr 2019<br>20 Apr 2019<br>26 Mar 2019<br>26 Mar 2019<br>26 Mar 2019<br>26 Mar 2019<br>26 Mar 2019<br>26 Mar 2019<br>26 Mar 2019<br>18 Mar 2019                                                                                                    | - C Ubload of Verification documents ( X<br>← → C C C                                                                              | +      The second second secon | s;/be/10086/colwpmjhwei/manage_addEnvelopeForm                                                                                                    |                                                                          |
|                                                                                                    |                                                                                                    |                                                                                                    |                                                                                                    |                                                                                                    |                                                                                                    | Services     1. mm       > BDR home     in e       > Search     in e       > Help Cass     Fill out th       > Help COS     Fill out th       > Confidentiality     Fill out th                                                                                                    | sortant notice<br>ach reporting year a BDR submission supersedes any previous subm<br>he fields in this report profile and click Add. This will create an envelop<br>Title<br>Coverage<br>Belgium<br>Add | issions (they are not additive).<br>se into which you make the delivery. |
|                                                                                                    | Öko-Institu                                                                                                    | <b>ut e.X.</b>                                                                                                    | 34                                                                                                    | 1                                                                                                    |                                                                                                    |                                                                                                    |                                                                                                    |                                                                          |

Institute for Applied Ecology

### **Open the new envelope**

- Freshly created envelope appears at the top of the list
- Click to enter

| of verification documents ( | × +                                 | and the second second se |                                        |                          |                 |                |       |         |   |
|-----------------------------|-------------------------------------|----------------------------------------------------------------------------------------------------|----------------------------------------|--------------------------|-----------------|----------------|-------|---------|---|
| C 🚡                         | i 🔒 https://bdr.eionet.eu           | iropa.eu/fgases/be/10086/colwpmjhwei                                                                                                    | … ⊠ ☆                                  | Q Suchen                 |                 | <u>↓</u> II    | . 🗉 🥑 | 0 🔮 💿 🖪 | ۲ |
|                             | European Environment Agency 🔅       | ]                                                                                                    | <br>[⇔Lo                               | gout (ecas.test@oeko.de) | 🛆 🖃 Change lang | uage English 💌 |       |         |   |
|                             |                                     |                                                                                                    |                                        | • () • •                 |                 |                |       |         |   |
|                             | EIONET                              |                                                                                                    |                                        |                          |                 | <u> </u>       |       |         |   |
|                             | Data reporting for bu               | isiness                                                                                                    |                                        | • ( )                    |                 |                |       |         |   |
|                             |                                     |                                                                                                    |                                        |                          | · · ·           |                |       |         |   |
|                             |                                     |                                                                                                    |                                        |                          |                 | • (( )/ ·      | 1     |         |   |
|                             | You are here: Eionet » BDR » F-gase | es (fluorinated) regulation» Belgium» Test Fgas organisation 1» U                                                                                                    | pload of verification documents (equip | ument importers)         |                 |                |       |         |   |
|                             | 0                                   |                                                                                                    |                                        |                          |                 |                |       |         |   |
|                             | Services                            | Important notice                                                                                                    |                                        |                          |                 |                |       |         |   |
|                             | » BDR home                          | In each reporting year a BDR submission supersed                                                                                                    | les any previous submissions           | (they are not additive)  | l.              |                |       |         |   |
|                             | » Search                            | ·                                                                                                    |                                        |                          |                 | i              |       |         |   |
|                             | » Help ODS                          | Overview Task list Other reports Company detai                                                                                                    | .s                                     |                          |                 |                |       |         |   |
|                             | » Help Cars and Vans                | Upload of verification documents (equ                                                                                                    | ipment importers)                      |                          |                 |                |       |         |   |
|                             | » Confidentiality                   | Obligation(s) Fluorinated gases (F-gases) verification                                                                                                    | on reporting (Equipment impo           | orts)                    | New envelope    |                |       |         |   |
|                             |                                     |                                                                                                    |                                        |                          |                 |                |       |         |   |
|                             |                                     | Envelopes and subcollections                                                                                                    |                                        |                          |                 |                |       |         |   |
|                             |                                     |                                                                                                    | Reporting year                         | Ctotue                   | Accentability   | Lindsted       |       |         |   |
|                             |                                     | webinar test submission                                                                                                    | See report                             | Not released             | N/A             | 20 Dec 2019    |       |         |   |
|                             |                                     | TEST                                                                                                    | See report                             | Not released             | N/A             | 04 Dec 2019    |       |         |   |
|                             |                                     | test                                                                                                    | See report                             | Released                 | Acceptable      | 11 Nov 2019    |       |         |   |
|                             |                                     | test olimpiu                                                                                                    | See report                             | Not released             | N/A             | 18 Oct 2019    |       |         |   |
|                             |                                     | test selectio of the submitted reports                                                                                                    | See report                             | Released                 | Acceptable      | 09 Oct 2019    |       |         |   |
|                             |                                     | test 2017                                                                                                    | See report                             | Released                 | Acceptable      | 02 Oct 2019    |       |         |   |
|                             |                                     | test Y                                                                                                    | See report                             | Not released             | N/A             | 10 Sep 2019    |       |         |   |
|                             |                                     | test                                                                                                    | See report                             | Released                 | Acceptable      | 05 Sep 2019    |       |         |   |
|                             |                                     | test                                                                                                    | See report                             | Not released             | N/A             | 27 Aug 2019    |       |         |   |
|                             |                                     | i test                                                                                                    | See report                             | Not released             | N/A             | 28 Jun 2019    |       |         |   |
|                             | [                                   | test csp                                                                                                    | See report                             | Not released             | N/A             | 07 Jun 2019    |       |         |   |
|                             |                                     | test-sp-104874                                                                                                    | See report                             | Not released             | N/A             | 03 May 2019    |       |         |   |
|                             |                                     | test 104874                                                                                                    | See report                             | Not released             | N/A             | 18 Apr 2019    |       |         |   |
|                             |                                     | mirunas                                                                                                    | See report                             | Not released             | N/A             | 15 Apr 2019    |       |         |   |
|                             |                                     | test test                                                                                                    | See report                             | Not released             | N/A             | 11 Apr 2019    |       |         |   |
|                             |                                     | Test submit verification report                                                                                                    | See report                             | Not released             | N/A             | 11 Apr 2019    |       |         |   |
|                             |                                     | I I                                                                                                    | See report                             | Not released             | N/A             | 03 Apr 2019    |       |         |   |
|                             |                                     | ILSI<br>Itent                                                                                                    | See report                             | Not released             | N/A             | 27 Mar 2019    |       |         |   |
|                             |                                     | Lesi ter                                                                                                    | See report                             | Not released             | Acceptable      | 26 War 2019    |       |         |   |
|                             |                                     |                                                                                                    | See report                             | Not released             | N/A             | 26 Mar 2019    |       |         |   |
|                             | [                                   | envxioola                                                                                                    | See report                             | Released                 | Acceptable      | 26 Mar 2019    |       |         |   |
|                             |                                     |                                                                                                    | Sectopoli                              |                          |                 | 00.11 00.10    | 1     |         |   |
|                             |                                     | test fis                                                                                                    | See report                             | Released                 | Acceptable      | 26 Mar 2019    |       |         |   |

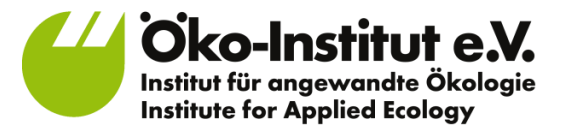

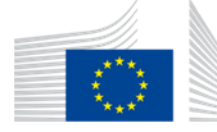

### Activate the task and open the questionnaire

 Need to complete very short questionnaire accompanying the upload of the VR document

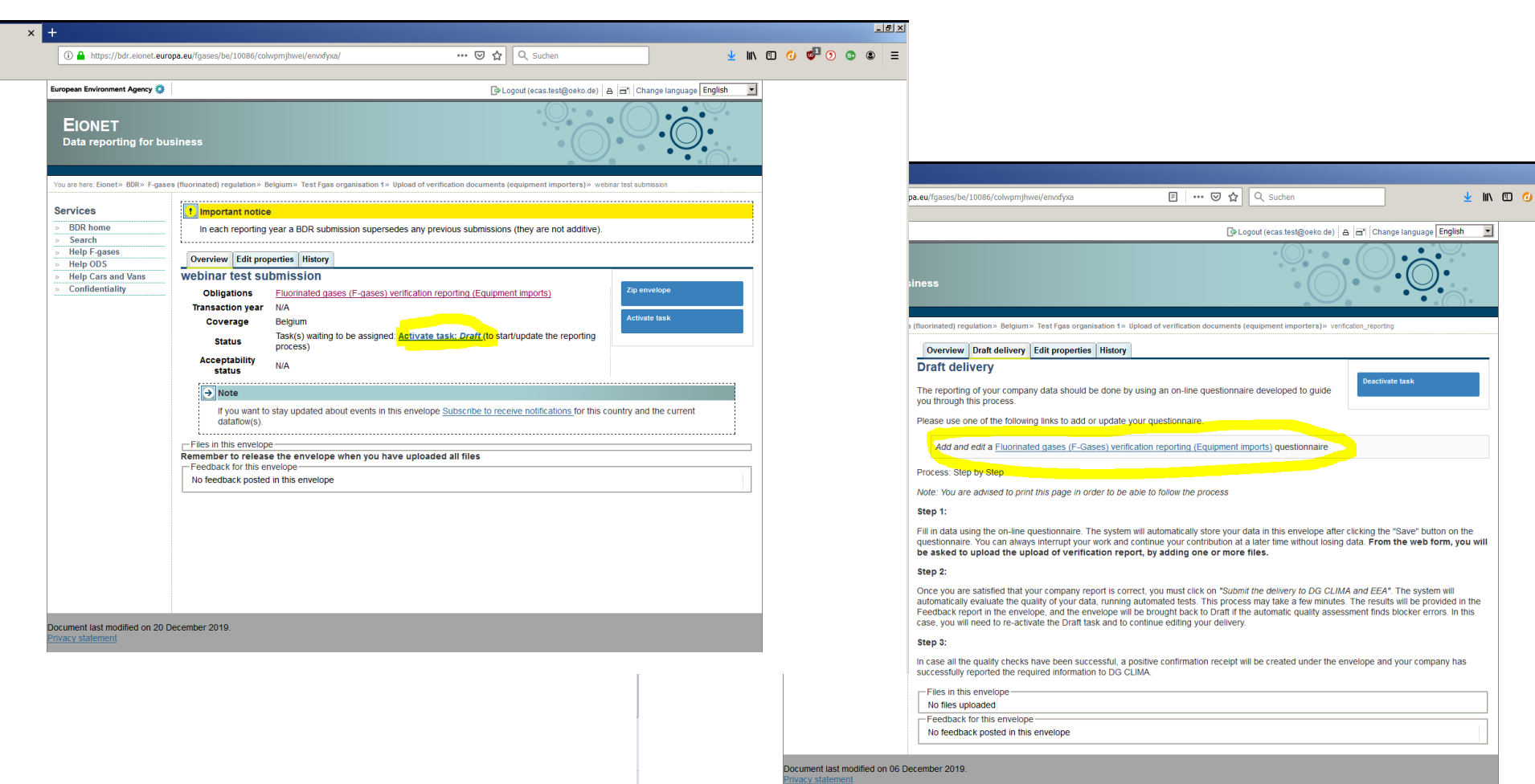

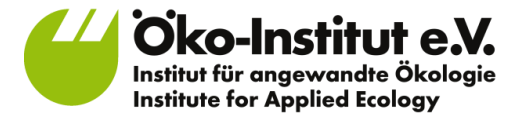

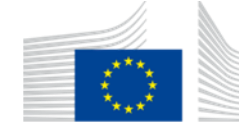

European

Commission

### Within the questionnaire: Select the verified Art **19 report and its transaction year**

- Select transaction year in drop-down menu transaction year is the year the import/production took place in
- New feature: you may submit VRs also for previous years' Art 19 reports
- Select the memorised Art 19 report from the drop-down menu
- Click 'next' on top right to proceed

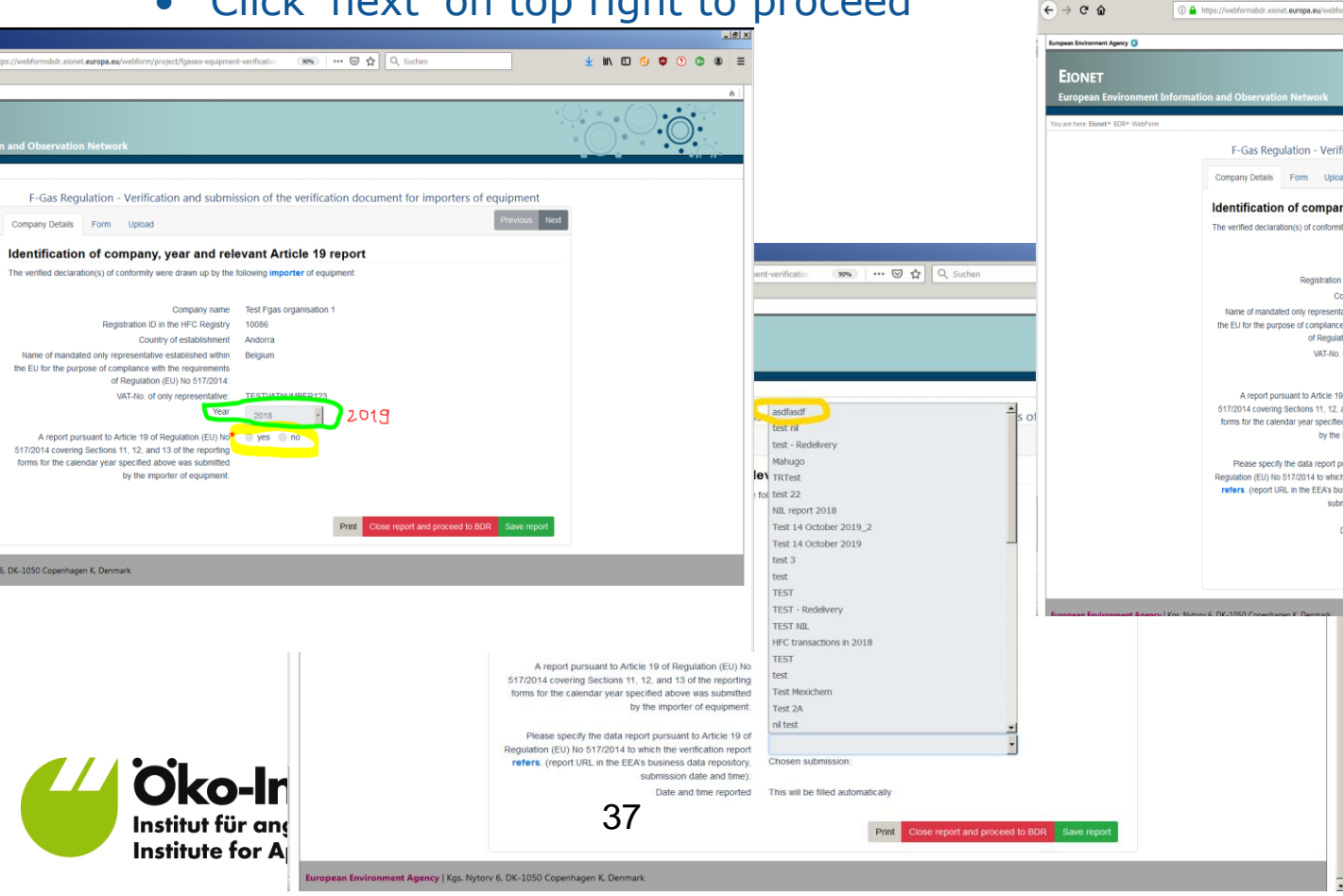

| Company Details Form Upload  Identification of company, year a The verified declaration(s) of conformity were drawn of                                                              | Ind relevant Article 19 report                                                         |
|----------------------------------------------------------------------------------------------------|----------------------------------------------------------------------------------------|
| Identification of company, year a<br>The verified declaration(s) of conformity were drawn in                                                                                        | ind relevant Article 19 report<br>up by the following importer of equipment:           |
| Compar                                                                                                    | up by the following important of equipment.                                            |
| Compar                                                                                                    |                                                                                        |
| Compa                                                                                                    | ny name Test Fgas organisation 1                                                       |
| Registration ID in the HFC I<br>Country of establ                                                                                                    | Registry 10086<br>lishment Andorra                                                     |
| Name of mandated only representative establishe<br>the EU for the purpose of compliance with the requi<br>of Regulation (EU) No 51                                                  | ed within Belgium<br>irements<br>17/2014:                                              |
| VAT-No. of only represe                                                                                                    | entative: TESTVATNUMBER123                                                             |
|                                                                                                    | 2018 Y                                                                                 |
| A report pursuant to Article 19 of Regulation<br>517/2014 covering Sections 11, 12, and 13 of the m<br>forms for the calendar year specified above was su<br>by the importer of equ | (EU) No ves no<br>eporting<br>ubmitted                                                 |
| Please specify the data report surgroup to Artic                                                                                                    | Submission is valid                                                                    |
| Regulation (EU) No 517/2014 to which the verificatio                                                                                                    | in report                                                                              |
| refers. (report URL in the EEA's business data rej<br>submission date an                                                                                                    | pository, Chosen submission:<br>nd time): https://bdr.eionet.europa.eu/fgases/be/10086 |
| Date and time r                                                                                                    | /envxd50fq<br>reported 2019-11-27T14:04:09Z                                            |
|                                                                                                    |                                                                                        |
|                                                                                                    | Print Close report and proceed to BDR Save report                                      |
|                                                                                                    |                                                                                        |
| Notony & DK-1050 Conenhanen K. Denmark                                                                                                    |                                                                                        |
|                                                                                                    |                                                                                        |
|                                                                                                    |                                                                                        |
|                                                                                                    |                                                                                        |

Commission

# **Answer few questions on the key results of the verification**

- Tick 4 boxes to report auditor's conclusions on
  - \* consistency of DoCs vs. Art 19 report
  - \* accuracy and completeness of DoC information
  - \* availability of quota authorisation
  - \* confirmation of DoC option B authorisation exemptions
- For **companies below 500 t CO2e**, without Art 19 report (or with Nil report): enter amount of **confirmed authorisation need [in t CO2e]**
- Verification report template suggested by the European Commission covers clear auditor's statements to those questions – completing the questionnaire is easy if the VR template is used

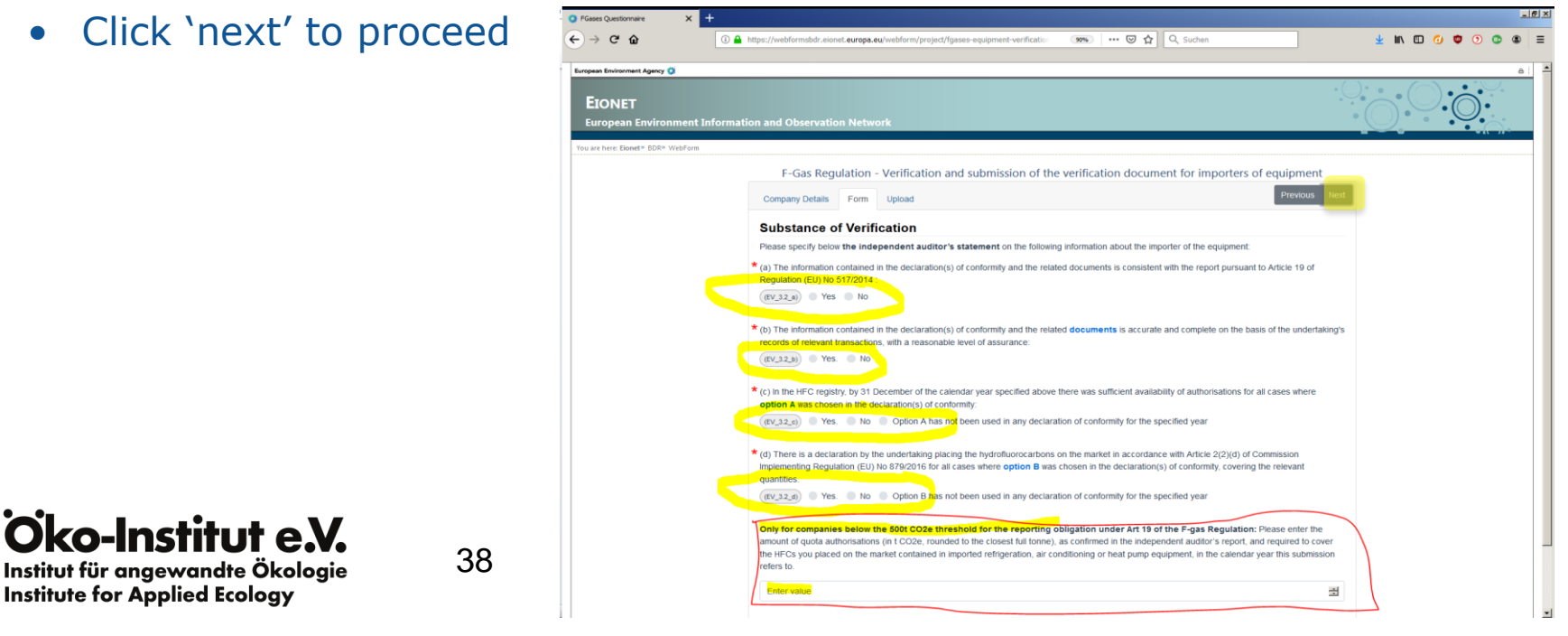

### **Upload the VR document**

• Select VR document (usually a pdf) on your computer and upload

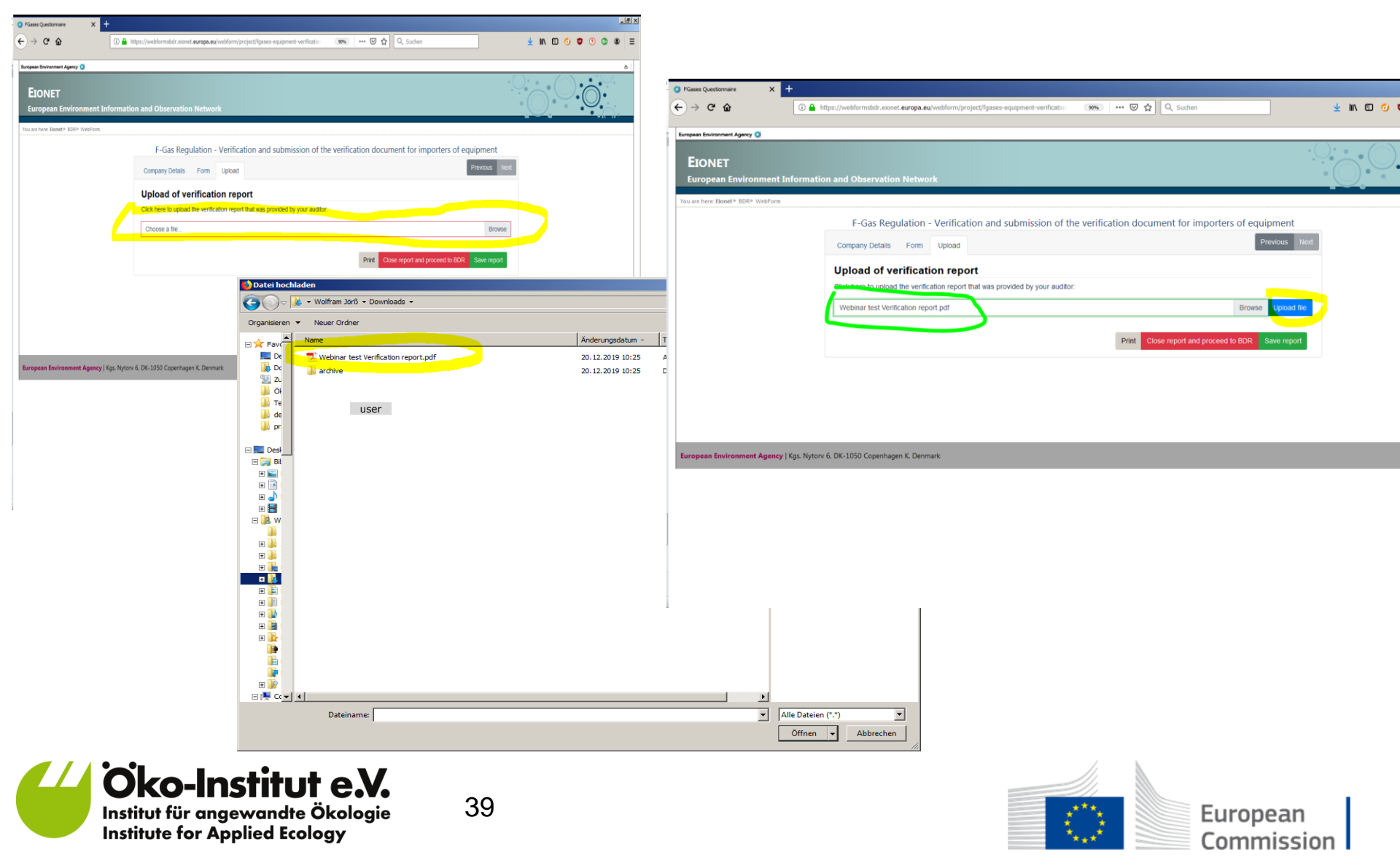

### Save and close the questionnaire

- After saving click 'close report and proceed to BDR'
- Thus you close the questionnaire and return to your envelope

| FGases Questionnaire X                                         | +                                                                        |                                          | _ ē X                                                                                    |
|----------------------------------------------------------------|--------------------------------------------------------------------------|------------------------------------------|------------------------------------------------------------------------------------------|
| <) → C û                                                       | A https://webformsbdr.eionet.europa.eu/webform/project/fgases-equipment- | verification 👀 🚥 🔽 🔍 Suchen              | ± III 10 10 10 10 10 10 10 10 10 10 10 10 10                                             |
| European Environment Agency 🐼<br>EIONET<br>European Environmen | t Information and Observation Network                                    |                                          |                                                                                          |
| You are here: Eionet» BDR» WebFor                              | m                                                                        |                                          |                                                                                          |
|                                                                | F-Gas Regulation - Verification and submiss                              | sion of the verification document for in | nporters of equipment                                                                    |
|                                                                | Company Details Form Upload                                              |                                          | Previous Next                                                                            |
|                                                                | Upload of verification report                                            | our auditor                              |                                                                                          |
|                                                                | Webinar test Verification report that was provided by                    |                                          | Browse                                                                                   |
|                                                                | Files already in envelope:                                               |                                          |                                                                                          |
|                                                                | Fluorinated_gases_F-Gases_verification_reporting_Equip                   | oment_imports1.xml                       |                                                                                          |
|                                                                | Webinar_test_Verification_report.pdf                                     |                                          |                                                                                          |
|                                                                |                                                                          |                                          |                                                                                          |
|                                                                |                                                                          | Print Close report and                   | proceed to BDR Save report                                                               |
| European Environment Agen                                      | cy   Kgs. Nytorv 6. DK-1050 Copenhagen K. Denmark                        | Q FGases Questonnaire ×                  | Https://webformsbdr.eionet.europa.eu/webform/project/fgases-equipment-verification       |
|                                                                |                                                                          | <b>EIONET</b><br>European Environmer     | The report is saved.                                                                     |
|                                                                |                                                                          | You are here: Eionet» BDR» WebFo         | /m                                                                                       |
|                                                                |                                                                          |                                          | F-Gas Regulation - Verification and submission of the verification document for importer |
|                                                                |                                                                          |                                          | Company Details Form Upload                                                              |
|                                                                |                                                                          |                                          | Upload of verification report                                                            |
|                                                                |                                                                          |                                          | Click here to upload the verification report that was provided by your auditor:          |
|                                                                |                                                                          |                                          | Vuploaded Webinar test Verification report.pdf                                           |
|                                                                |                                                                          |                                          | Files already in envelope:                                                               |
|                                                                |                                                                          |                                          | Fluorinated_gasesF-Gasesverification_reportingEquipment_imports1.xml                     |
|                                                                |                                                                          |                                          | Webinar_test_Verification_report.pdf                                                     |
|                                                                | <b>Stitut für angewandte Ökologie</b>                                    | 40                                       | Print Close report and proceed                                                           |
|                                                                | stitute for Appliea Ecology                                              |                                          |                                                                                          |

- 8 ×

👱 III\ 🗉 🕢 🤠 🧿 💽 🗶

of equipment

Browse

### **Check envelope contents and submit**

- In the envelope you should find two files:
  - \* Your edits in the questionnaire are stored in the .xml file\* You should see the VR file (.pdf) you uploaded
- Click "Submit to DG CLIMA" for submission

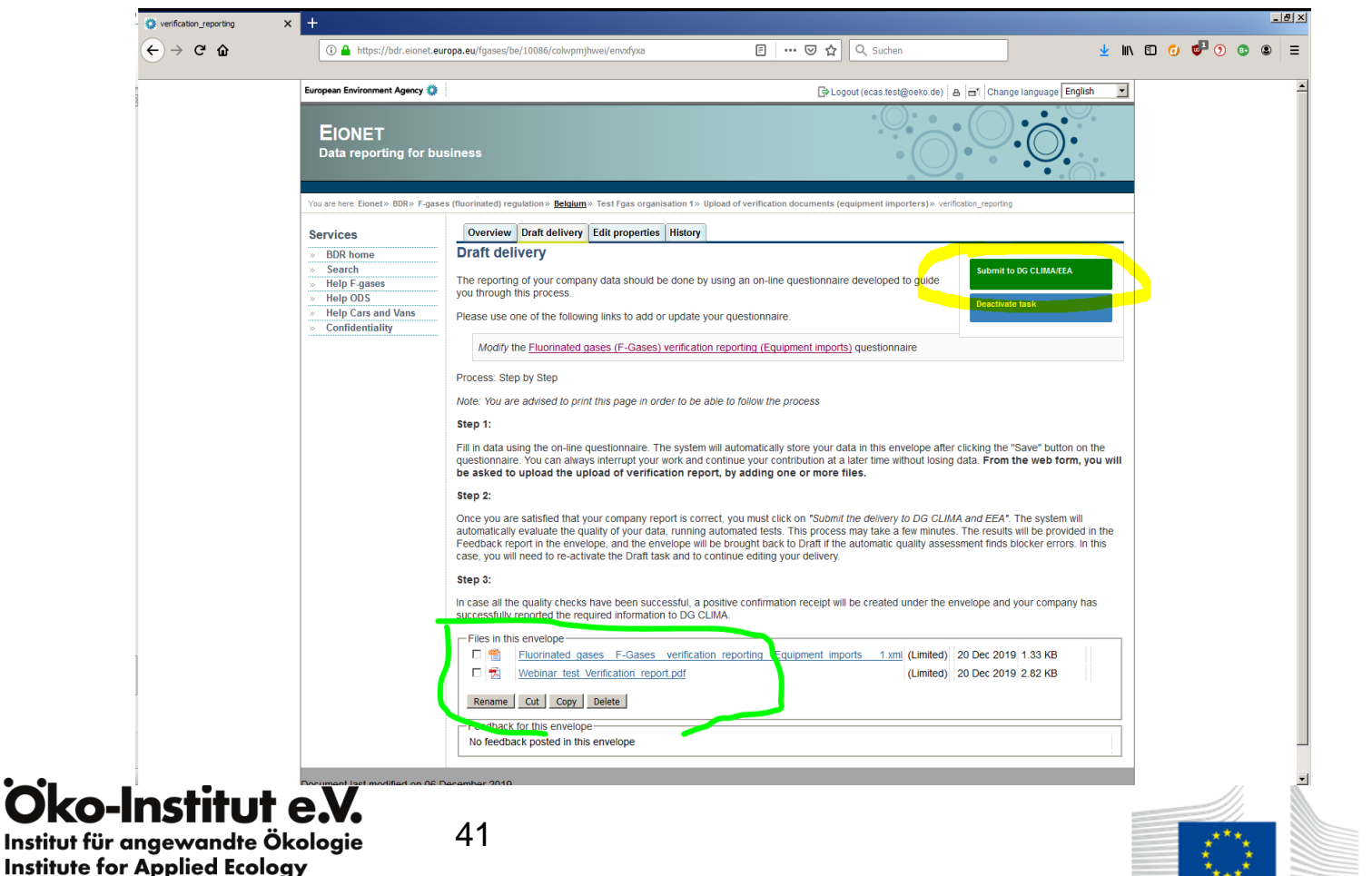

# Wait for automated quality control and confirmation of receipt

- QC checks the envelope is complete, can take about a minute
- Confirmation of receipt gets posted into the envelope

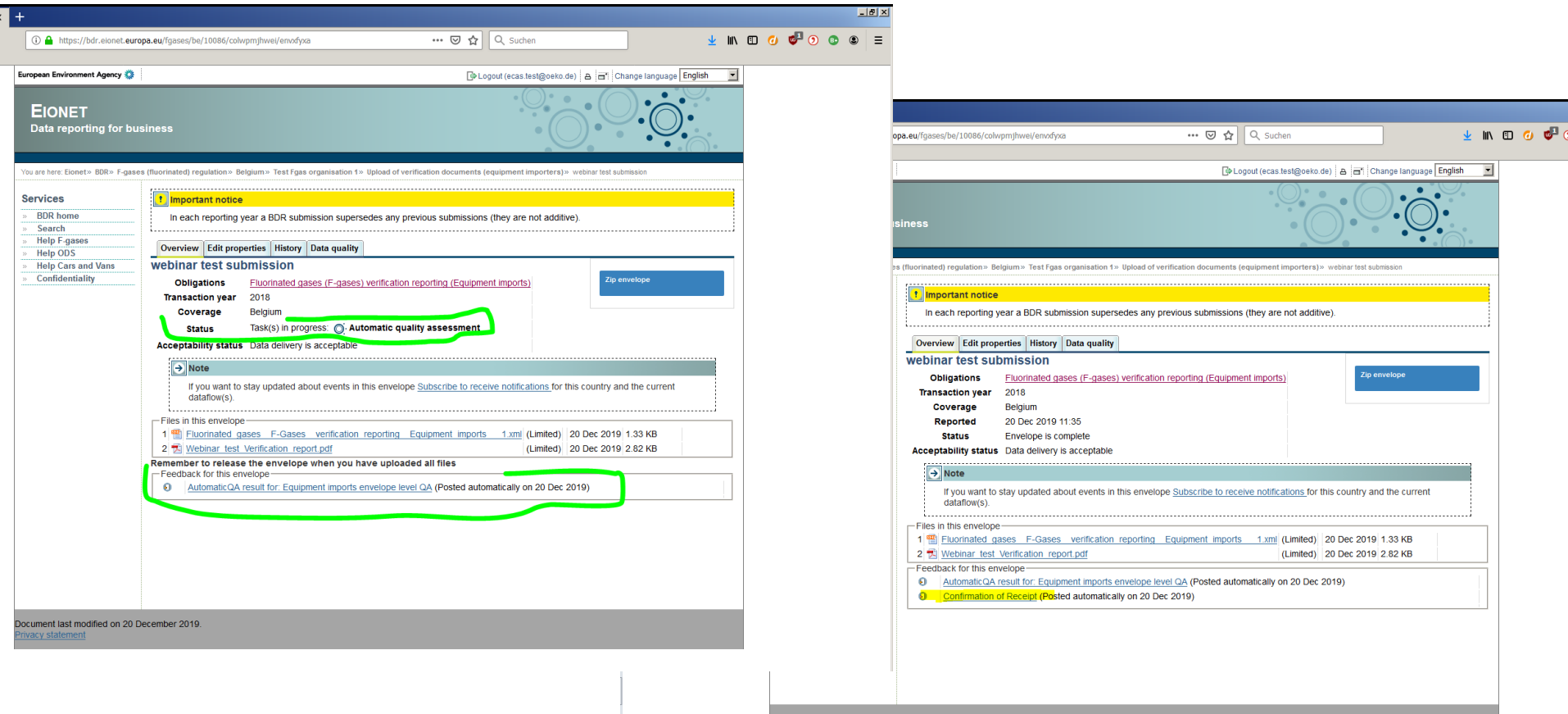

Document last modified on 20 December 2019.

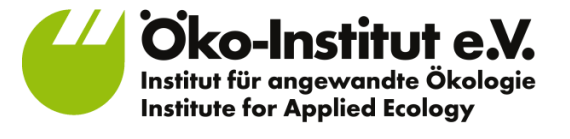

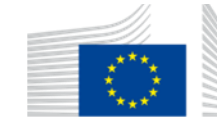

European Commission

### **Confirmation of receipt**

- In the envelope: **Click on 'confirmation of receipt' link** to open
- **Print or save** as pdf for your own records
- Return to envelope (klick top right on envelope name)

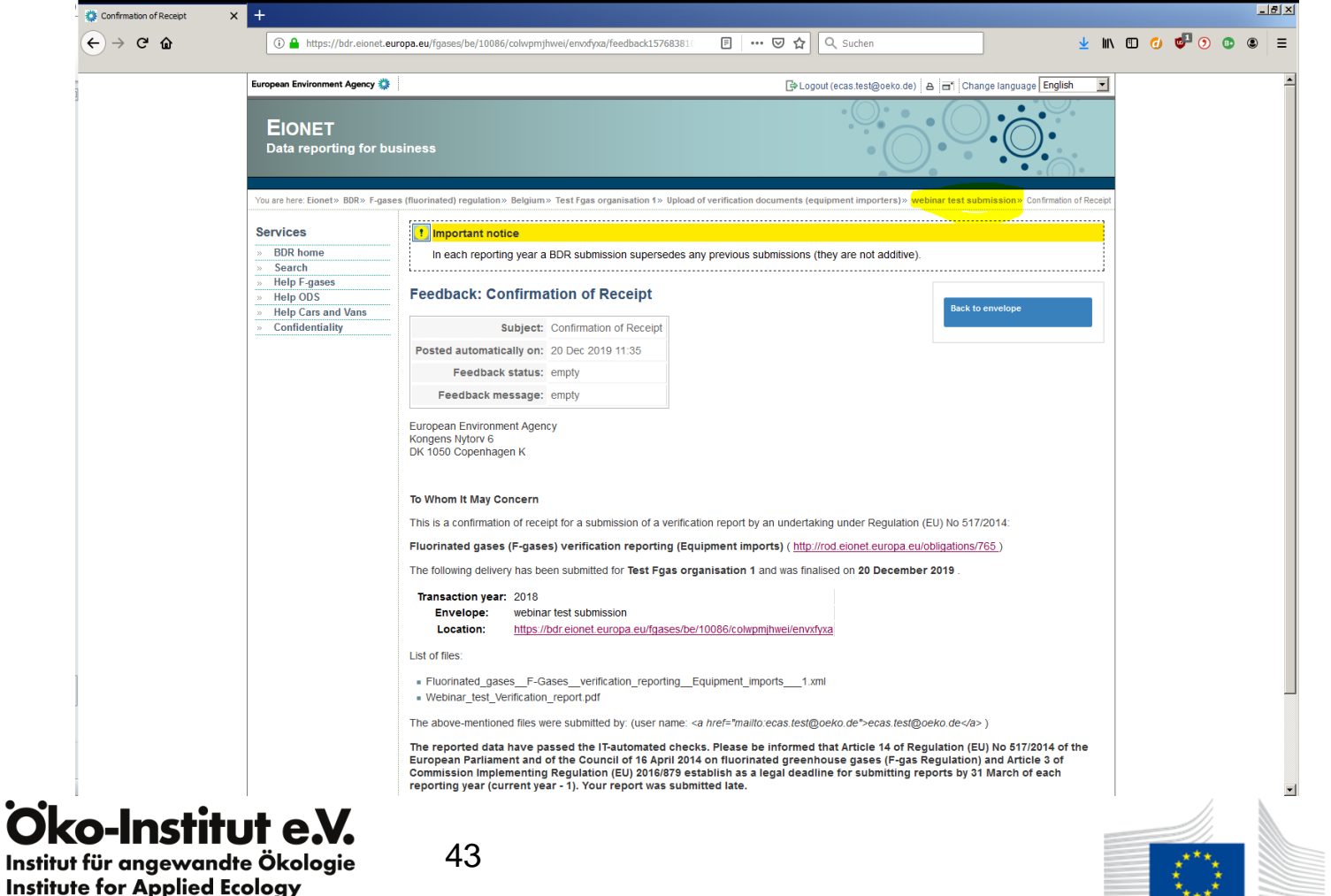

European Commission

### Logout

#### • Log out of BDR when done

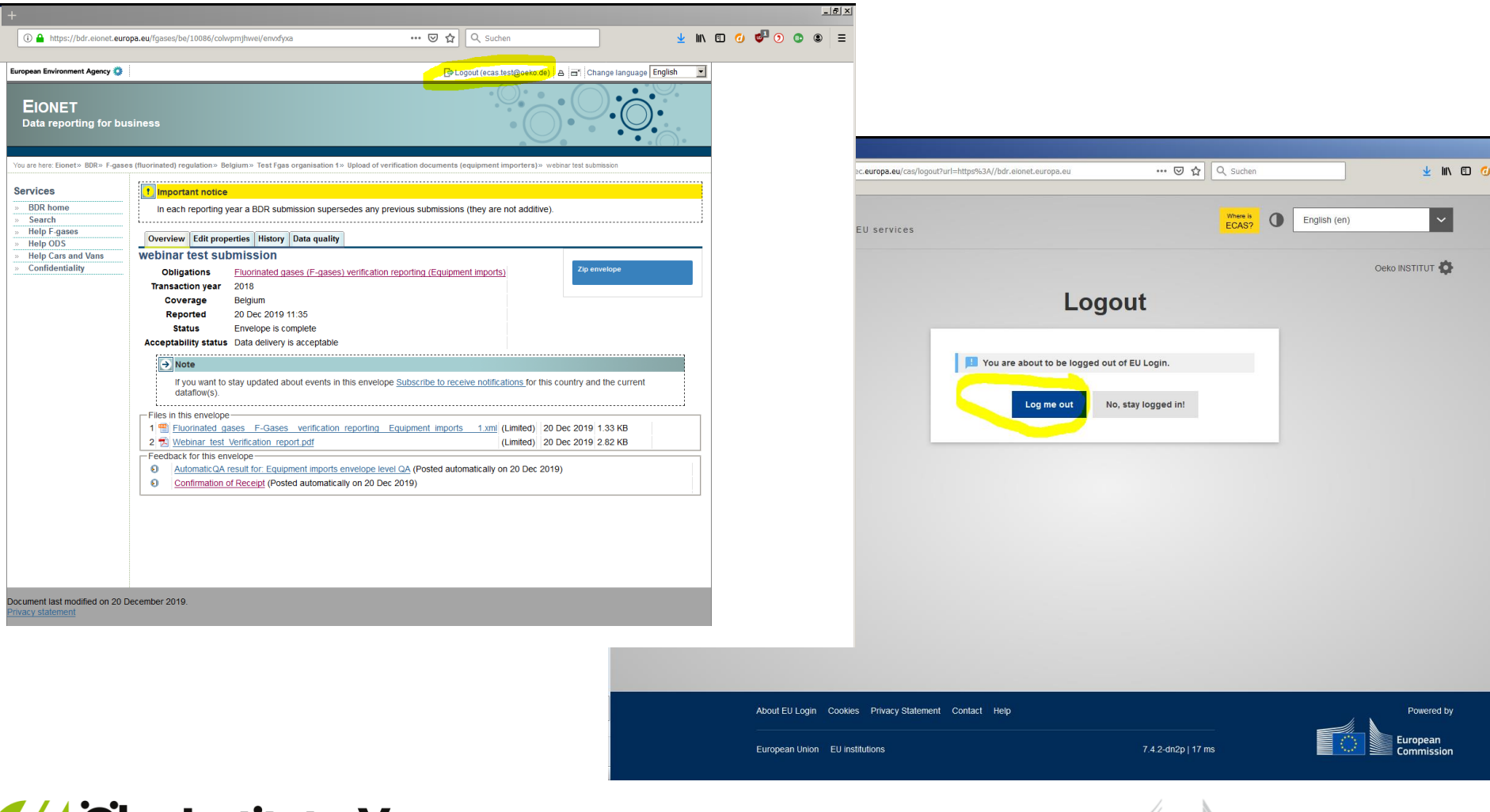

Öko-Institut e.X. Institut für angewandte Ökologie Institute for Applied Ecology

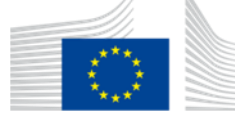

European

Commission

### Where to get more help?

- BDR F-gases help page <u>https://bdr.eionet.europa.eu/help/fgases</u>
- Ask questions on the upload process to BDR helpdesk <u>bdr.helpdesk@eea.europa.eu</u>
- Legal questions to your Member State's national contact point <u>https://ec.europa.eu/clima/system/files/2021-09/contact\_list\_en.pdf</u>
- non-EU companies: address the Member State of your EU Only Representative

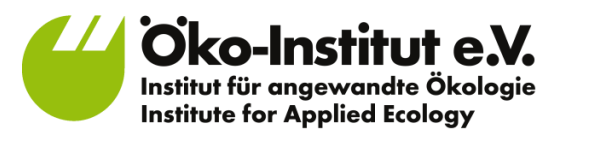

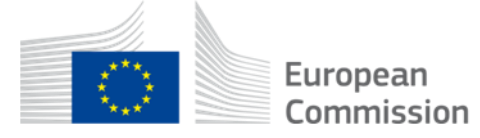

# Part D. What to do if the verification report detects problems

presented by DG CLIMA

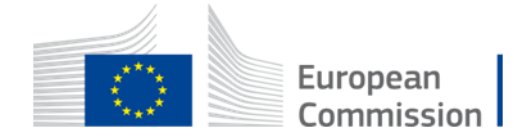

### The auditor finds inaccuracies in the DoC and underlying documentation

# Both DoC(s) (+ supporting documents) and annual F-gas report are subject to verfication (cross-check!)

- Findings should be documented in verification report
- Auditor should proceed to check whether the corresponding annual F-gas report is correctly reflecting the company's reportable activities

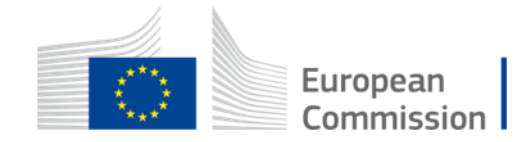

### The auditor finds inaccuracies in a company's F-Gas report *before* the 31 March deadline for the submission of the F-Gas report

- The company should resubmit a corrected F-Gas report to the BDR ("reporting tool") by 31 March.
- The company should have the corrected resubmission verified by 31 March.
- The company should upload the verification report for the resubmitted corrected F-Gas report to the BDR by 31 March.

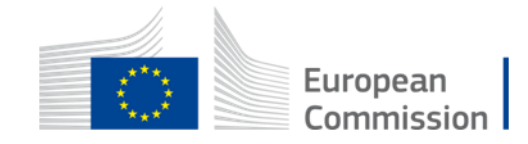

### The auditor finds inaccuracies in a company's F-Gas report *after* the 31 March deadline for the submission of the F-Gas report

- The company should upload to the BDR the verification report identifying the inaccuracies in the F-gas report (asap)
- The company should alert the authorities (EC, national)
- > The company should resubmit a **corrected F-Gas report** to the BDR <u>asap</u>
- > The company should have the **corrected resubmission verified** <u>asap</u>
- The company should upload the verification report of the resubmitted corrected F-Gas report to the BDR <u>asap</u>

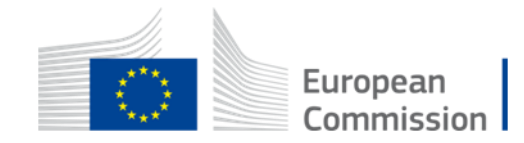

### **Please note**

- it is not the auditor's task to alert authorities, this is the company's responsibility.
- if an inaccuracy is detected, the auditor should inform the company of its responsibilities and the procedure to be followed (previous slides).
- that the acceptance of late submissions of the F-gas report after 31 March is subject to a case-by case decision by the competent authorities.

### **More information:**

Guidelines "Imports of pre-charged equipment" (with information on verification)

https://ec.europa.eu/clima/system/files/2020-06/guidance\_equipment\_importers\_en.pdf

National Contacts: <u>https://ec.europa.eu/clima/system/files/2021-</u> 09/contact\_list\_en.pdf

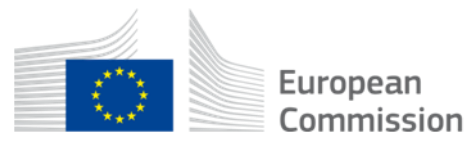

### Part E. How to find an auditor

presented by DG CLIMA

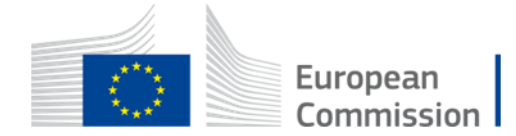

### I need an auditor

> Who can be the independent auditor?

- accredited pursuant to ETS-Directive 2003/87/EC; or
- accredited to verify financial statements in accordance with the legislation of the Member State concerned.
- Some Member States' competent authorities have accreditation lists, and some also have information on special F-gas competence
- The Commission cannot recommend which auditing firm to use
- In the past, in some countries only few companies were able to do it

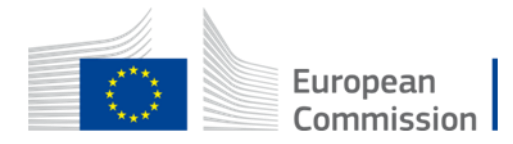

### New module in F-gas Portal & HFC Licensing System

As a service to companies –"**Auditor Module**": will be available for next reporting period, ca. mid February 2020

### This module

- will allow interested auditors to provide their contact details
- will allow companies to browse auditing firms available for their country and contact them by email
- > not a recommendation by European Commission!

**Disclaimer**: The module will be at the discretion of the companies only. The European Commission will not assume any guarantee or liability for the accuracy of auditor's details or their competence nor would we recommend any single listed auditor

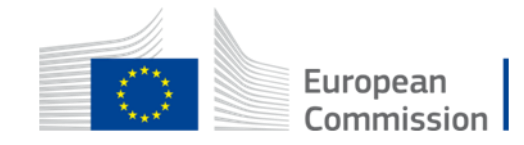

### **Registration of interested auditors (I)**

European Commission > Climate Action > Policies > Fluorinated Gases > Portal

#### WELCOME TO THE FGAS PORTAL

The FGAS Portal is an electronic system that allows you to

(i) register in the HFC Registry,

If you are an Auditor company register here

(ii) apply for HFC quotas, have quotas allocated to you and manage your quotas,

(iii) report on fluorinated greenhouse gases, according to the F-Gas Regulation (Regulation (EC) No 517/2014).

#### CHECK IF YOUR ORGANISATION IS ALREADY REGISTERED

To start using the FGAS Portal please check first if your organisation is already registered. Depending on your type of organisation you have to provide either your VAT number or your reference number and then click on the check button.

| ARE YOU REPRESENTING A COMPANY?                                                                                                    | ARE YOU REPRESENTING A CUSTOMS AUTHORITY?              |
|----------------------------------------------------------------------------------------------------|--------------------------------------------------------|
| PROVIDE THE VAT NUMBER OF YOUR UNDERTAKING<br>(ONLY FOR EU COMPANIES, FOR NON-EU COMPANIES USE LINK BELOW).<br>(What is VAT?)<br>CHECK | PROVIDE THE REFERENCE NUMBER OF YOUR CUSTOMS AUTHORITY |
| If you are a non EU company <u>register here</u> .                                                                                     |                                                        |

**LINK:** <u>https://webgate.ec.europa.eu/fgas/</u> Available from ca. mid-February 2020

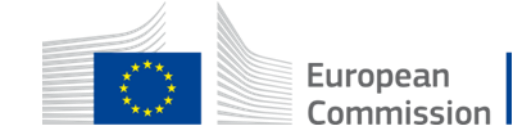

## **Registration of interested auditors (II)**

- Contact details
- Contact person
- Accreditation
- Countries
- Languages
- **Bulk/Equipment Verification** •

| GISTRATION FORM                             |                                                 |                                                |                                                                                                    |
|---------------------------------------------|-------------------------------------------------|------------------------------------------------|----------------------------------------------------------------------------------------------------|
| CAMSATION IDENTICICATION                    |                                                 |                                                |                                                                                                    |
| CARL SATION IDENTIFICATION                  |                                                 |                                                |                                                                                                    |
| IGANISATION NAME                            |                                                 |                                                |                                                                                                    |
| ast Auditor Organization                    |                                                 |                                                |                                                                                                    |
| PANOATION OCTABLE                           |                                                 |                                                |                                                                                                    |
|                                             | NUMPER                                          |                                                |                                                                                                    |
| ename Chae'                                 | NUMBER POSINE CODE                              | Dreesely.                                      | Raidam                                                                                                    |
|                                             | WERRITE                                         | 5,455,65                                       |                                                                                                    |
| 326565665                                   |                                                 |                                                |                                                                                                    |
|                                             |                                                 |                                                |                                                                                                    |
| NTACT PERSON                                |                                                 |                                                |                                                                                                    |
| RETINAME                                    | LAST NAME                                       | FUNCTION                                       | EWAL                                                                                                    |
| ser2                                        | User2                                           |                                                | user2@mock.ec.europa.eu                                                                                                    |
|                                             |                                                 |                                                |                                                                                                    |
| -HEIMIAIKM                                  | 1070520                                         |                                                |                                                                                                    |
| Yes                                         |                                                 | () No                                          |                                                                                                    |
| CREDITATION NUMBER.                         | ISSUING MEMBER, STATE                           | 0.00                                           |                                                                                                    |
| B333DEERRRR                                 | Belgium                                         | ÷                                              |                                                                                                    |
| E YOU ACCREDITED TO VERILY FINANCIAL STATEM | ENTS IN ACCORDANCE WITH THE LEGISLATION OF      | ONE OR MONE MEMBER STATES?                     |                                                                                                    |
| Yes                                         |                                                 | ○ No                                           |                                                                                                    |
| DREDITATION NUMBER                          | SSUING MEMBER STATE                             | 1 400                                          |                                                                                                    |
|                                             |                                                 |                                                |                                                                                                    |
| CCREDITATION NUMBER                         | ISSUINC MEMBER:                                 | STATE                                          |                                                                                                    |
| B333DEERRRR22                               | Beigium                                         |                                                |                                                                                                    |
| T33DEERRFR22                                | Latva.                                          |                                                |                                                                                                    |
| LEASE SELECT EU MEMBER STATES YOU OFFER V   | ISITING IN THE VERIFICATION PROCESS             |                                                |                                                                                                    |
|                                             | A00                                             |                                                |                                                                                                    |
|                                             |                                                 |                                                |                                                                                                    |
| EU MEMBER STATES YOU ARE SERVICING IN T     | HE VERIFICATION PROCESS                         |                                                |                                                                                                    |
| Belgium                                     |                                                 |                                                |                                                                                                    |
| Cyprus                                      |                                                 | 6                                              |                                                                                                    |
| France                                      |                                                 |                                                |                                                                                                    |
|                                             |                                                 |                                                |                                                                                                    |
|                                             |                                                 |                                                |                                                                                                    |
| ESTIONS                                     |                                                 |                                                |                                                                                                    |
| TOU OFFER VERIFYING REPORTS OF PRODUCER     | S AND IMPORTERS OF HPCS ACCORDING TO ARE 15     | (0) No.                                        |                                                                                                    |
| 1122                                        |                                                 |                                                |                                                                                                    |
| GULATION 517(20127                          | A REAL PROCESSING DOCUMENTATIONS OF IN          | IN STREAM OF REPAIDERS FOR AND CORE FOR NO AND | The reason of the characteristic reason of the second reason of the state of the second reason of the second reason of the second reaso |
| Yes                                         |                                                 | O No                                           |                                                                                                    |
| LEASE BELECT AMULABLE LANSUAGES FOR AUX     | TINS PROCESS                                    |                                                |                                                                                                    |
|                                             | C ADD                                           |                                                |                                                                                                    |
| WAR ADD & LANCHARCES FOR ADDRIVE DODG       | ree                                             |                                                |                                                                                                    |
| AVAILABLE EAROUAGES FOR AUGUING PROC        |                                                 |                                                |                                                                                                    |
| - angener                                   |                                                 |                                                |                                                                                                    |
| French                                      |                                                 | 9                                              |                                                                                                    |
| rish                                        |                                                 | 3                                              |                                                                                                    |
|                                             |                                                 |                                                |                                                                                                    |
| NSENT                                       |                                                 |                                                |                                                                                                    |
| Do You agree that you company name is dis   | played in a list available to all companies see | ding an Auditor?                               |                                                                                                    |
|                                             |                                                 |                                                |                                                                                                    |
|                                             |                                                 |                                                |                                                                                                    |
|                                             |                                                 |                                                | SAVE                                                                                                    |

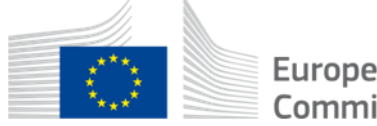

### List of auditors visible to companies

| European Cor | mmission > Clim                                  | ate Action > Policies > Fluorinated | Gases > Portal                 |                       |                    |         |  |  |  |  |
|--------------|--------------------------------------------------|-------------------------------------|--------------------------------|-----------------------|--------------------|---------|--|--|--|--|
|              | <mark>. [TEST]</mark>                            | HOME PROFILE                        |                                |                       |                    |         |  |  |  |  |
|              |                                                  |                                     |                                |                       |                    |         |  |  |  |  |
| LIST O       | LIST OF REGISTERED AUDITORS                      |                                     |                                |                       |                    |         |  |  |  |  |
| SELECT O     | SELECT COUNTRY IN WHICH YOU NEED AUDITOR TO COME |                                     |                                |                       |                    |         |  |  |  |  |
| Latvia       |                                                  |                                     | \$                             |                       |                    |         |  |  |  |  |
| VERIFICA     | TION TYPE                                        | SERVICING COUNTRI                   | ES AVAILABLE LANGUAGES         | ORGANISATION NAME     | ACCREDITATION TYPE | ACTION  |  |  |  |  |
| Equipme      | nt                                               | AT,FR,LV                            | CROATIAN,CZECH,ENGLISH,ITALIAN | Auditors Acme Inc. v2 | National           | CONTACT |  |  |  |  |
| Bulk         |                                                  | LV                                  | FINNISH, LITHUANIAN            | org name 2            | National           | CONTACT |  |  |  |  |
|              |                                                  |                                     |                                |                       |                    |         |  |  |  |  |
| CURRENT      | CURRENT_VERSION_MAVEN · CURRENT_DATE_MAVEN   Top |                                     |                                |                       |                    |         |  |  |  |  |

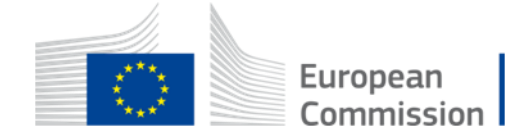

### **E-mail requesting contact to auditor**

#### MESSAGE PREVIEW

[FGAS] Contact Details of Apple Inc. [TEST]

#### true This is a TEST. Please do not consider.

To: CC: BCC: ReplyTo: CLIMA-ODS2-TEST@ec.europa.eu Dear Madam/Sir,

This is an automatic email from the Fgas Portal and HFC Licensing System. Your company asked to be included in a list of auditing companies that are accredited either (i) pursuant to Directive 2003/87/EC and/or (ii) to verify financial statements according to national law of a Member State. The initiator of this email is an undertaking that is affected by Article 19 of the Fgas Regulation, i.e. needs to have their annual reports verified independently, and seeks to find an independent auditor for this purpose. Please take up contact directly with the initiator if you are interested in pursuing this further, by writing to the specified email(s).

User1 User1 user1@mock.ec.europa.eu

#### DO NOT REPLY TO THIS EMAIL.

This message is intended for the use of the addressee only and may contain information that is privileged and confidential. If you are not the intended recipient, you are notified that any dissemination of this communication is strictly prohibited. If you have received this communication in error, please notify us immediately by return of this e-mail.

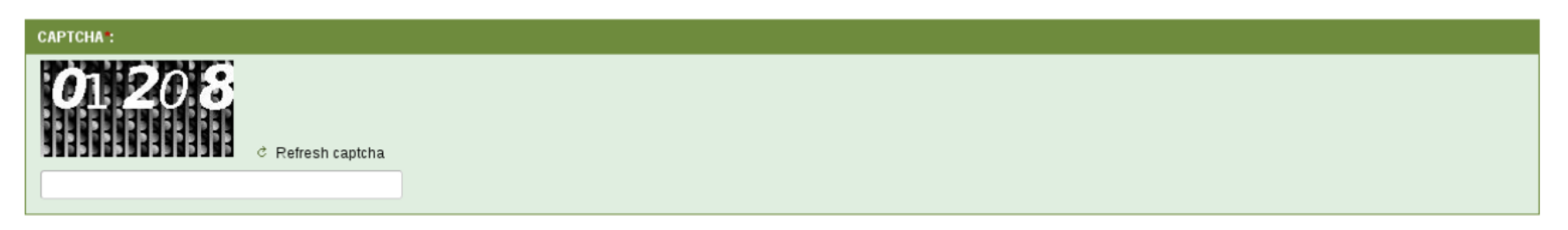

#### CANCEL

SEND

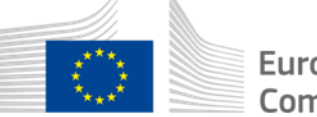